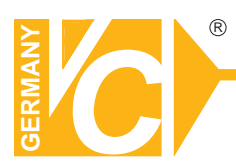

## **Mounting and Operating Manual**

#### **Dear Customer!**

By selecting this VC product you have chosen a professional device, which guarantees highest possible quality and reliability.

Please read the following instructions carefully before comissioning the product in order to be able to take full advantage of all quality features regarding this product line.

# **3MP IP Dome Camera**

# Art.no. 11985

#### FCC Statement

This device complies with part 15 of the FCC Rules. Operation is subject to the following two conditions:

(1) this device may not cause harmful interference, and

(2) this device must accept any interference received, including interference that may cause undesired operation.

This equipment has been tested and found to comply with the limits for a Class A digital device, pursuant to Part 15 of the FCC Rules. These limits are designed to provide reasonable protection against harmful interference when the equipment is operated in a commercial environment. This equipment generates, uses, and can radiate radio frequency energy and, if not installed and used in accordance with the installation manual, may cause harmful interference to radio communications. Operation of this equipment in a residential area is likely to cause harmful interference, in which case the user will be required to correct the interference at his own expense.

#### **CE Mark Warning**

This is a Class A product. In a domestic environment, this product may cause radio interference, in which case the user may be required to take adequate measures.

#### **NOTICE TO USERS**

© 2006~15 All rights reserved. This manual or the software described herein, in whole or in part, may not be reproduced, translated or reduced to any machine readable form without prior written approval.

WE PROVIDES NO WARRANTY WITH REGARD TO THIS MANUAL, THE SOFTWARE OR OTHER INFORMATION CONTAINED HEREIN AND HEREBY EXPRESSLY DISCLAIMS ANY IMPLIED WARRANTIES OF MERCHANTABILITY OR FITNESS FOR ANY PARTICULAR PURPOSE WITH REGARD TO THIS MANUAL, THE SOFTWARE OR SUCH OTHER INFORMATION. IN NO EVENT SHALL WE BE LIABLE FOR ANY INCIDENTAL, CONSEQUENTIAL OR SPECIAL DAMAGES, WHETHER BASED ON TORT, CONTRACT, OR OTHERWISE, ARISING OUT OF OR IN CONNECTION WITH THIS MANUAL, THE SOFTWARE OR OTHER INFORMATION CONTAINED HEREIN OR THE USE THEREOF.

We reserve the right to make any modification to this manual or the information contained herein at any time without notice. The software described herein may also be governed by the terms of a separate user license agreement.

## **Table of Contents**

| Overview                                                        | 7  |
|-----------------------------------------------------------------|----|
| Introduction                                                    | 7  |
| Features                                                        | 7  |
| Minimum System Requirements                                     | 8  |
| Package Contents                                                | 9  |
| Connections                                                     | 10 |
| Hardware Installation                                           | 12 |
| Preparation                                                     | 14 |
| Search and Set up by IPWizard II                                | 14 |
| Search                                                          | 14 |
| View                                                            | 15 |
| LAN                                                             | 16 |
| Wireless                                                        | 17 |
| Install the Device behind a NAT Router                          | 18 |
| Access the device from the Internet Explorer for the first time | 19 |
| Logging in as an Viewer                                         | 20 |
| Logging in as an Administrator                                  | 20 |
| Operating the Network Camera                                    | 21 |
| Monitor Image Section                                           | 21 |
| Video Profile                                                   | 21 |
| Streaming Protocol                                              | 22 |
| Language                                                        | 22 |
| 2-Way Audio                                                     | 22 |
| Full Screen                                                     | 22 |
| ActiveX Control                                                 | 22 |
| Digital Zoom                                                    | 23 |
| Snapshot                                                        | 23 |
| Record                                                          | 24 |
| Volume                                                          | 25 |
| About                                                           | 25 |
| Administrating the Device                                       | 26 |
| System Setting                                                  | 26 |
| Network: Configure Network settings                             | 26 |
| Network                                                         | 26 |
| IPv6                                                            | 28 |
| HTTPS                                                           | 29 |
| DDNS service                                                    | 29 |
| PPPoE                                                           | 31 |
| Streaming                                                       | 32 |
| UPnP                                                            | 33 |
| Bonjour                                                         | 34 |
| IP Filter                                                       | 35 |
| IP Notification                                                 | 35 |

| QoS (Quality of Service)                                      | 37 |
|---------------------------------------------------------------|----|
| Camera: Adjust Camera parameters                              | 39 |
| Picture                                                       | 39 |
| Exposure Control                                              | 40 |
| Privacy Mask                                                  | 41 |
| System: Configure and maintain system                         | 43 |
| System                                                        | 43 |
| Date & Time                                                   | 44 |
| Maintenance                                                   | 46 |
| Video: Configure OSD, Overlay, Profile, and AOI               | 48 |
| Common                                                        | 48 |
| Overlay Image                                                 | 48 |
| Video Profile                                                 | 50 |
| ONVIF Profile                                                 | 51 |
| ROI                                                           | 53 |
| AOI                                                           | 54 |
| Pixel Counter                                                 | 55 |
| Audio: Audio parameters                                       | 56 |
| User: Manage user name, password and login privilege          | 57 |
| Protocol: Parameter settings for different protocols          | 58 |
| ONVIF                                                         | 58 |
| SNMP                                                          | 58 |
| E-Mail: Setup E-Mail configuration                            | 60 |
| Event Detection:                                              | 62 |
| Motion Detection                                              | 62 |
| Audio Detection                                               | 63 |
| Storage: Status and configuration of SD card and SAMBA Server | 64 |
| SD Card                                                       | 64 |
| SAMBA Server                                                  | 64 |
| Continuous Recording:                                         | 66 |
| Recording List: Files list inside the SD Card or SAMBA server | 67 |
| Recording List                                                | 67 |
| Continuous Recording List                                     | 67 |
| Event Server: Setup FTP/TCP/HTTP/SAMBA server configuration   | 69 |
| FTP Server                                                    | 69 |
| TCP Server                                                    | 70 |
| HTTP Server                                                   | 70 |
| SAMBA Server                                                  | 72 |
| Event Schedule: Configure the event schedule                  | 73 |
| Setting                                                       | 73 |
| Record                                                        | 76 |
| Port Status                                                   | 76 |
| Appendix A: Alarm I/O Connector                               | 78 |
| Appendix B: Troubleshooting & Frequently Asked Questions      | 80 |
| Appendix C: PING IP Address                                   | 85 |
| Appendix D: Bandwidth Estimation                              | 86 |

| Appendix E: Specifications                     | . 87 |
|------------------------------------------------|------|
| Appendix F: Configure Port Forwarding Manually | . 90 |
| Appendix G: Power Line Frequency               | . 92 |

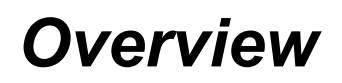

The user's guide explains how to operate this camera from a computer. User should read this manual completely and carefully before you operate the device.

## Introduction

This camera is a fully scalable surveillance device. Because the Network Cameras can be plugged into your existing local area network (LAN), you will potentially save thousands of dollars from unnecessary cabling.

The device is accessible via the LAN or Internet connection. Connect your device directly to a local area network or xDSL modem, and with web browser you get instant, on demand video streams. Within minutes you can set up the device to capture a video sequence to a PC. The live video can be uploaded to a website for the world to see.

## **Features**

- 2 Mega-pixel high sensitivity image sensor
- Support Full HD mode (1080p) up to 30fps
- ONVIF compliant
- Motion detection and audio detection
- High-light IR LED, up to 10m IR distance
- Day and night function with ICR
- Easy installation with setup wizard (IP Wizard II)
- UPnP device discovery and NAT router transversal for easy installation
- Dynamic IP Service, DIPS®, to search your IP camera from Internet easily
- H.264 and JPEG dual compression simultaneously
- Multi-stream simultaneously
- UDP / TCP / HTTP / HTTPS protocols selectable
- Smartphone or web pad accessible
- Event and Continuous recording to SD card or SAMBA server
- Microphone input
- Audio line out
- Voice alerting while event triggered
- Two-way audio
- Privacy masks

- 3D noise reduction to improve picture quality at low lux.
- Digital WDR to provide extremely clear images even under strong back light
- Image transmission using an FTP or e-mail for event
- Digital sensor input and alarm output
- Multi-channel control software for surveillance application
- IEEE 802.3af PoE support

## **Minimum System Requirements**

- Microsoft Internet Explorer 10 or later
- Full HD Monitor resolution 1920 x 1080 or higher
- Intel Core i5 M460 (2.53GHz) or faster
- Memory Size: 4GB or more
- Windows 7, 8, and 10

## Package Contents

| Item       | Descriptions                                                                                                |
|------------|----------------------------------------------------------------------------------------------------|
|            | <b>1. This camera</b> is the main element of the product.                                                   |
|            | 2. Accessories                                                                                              |
|            | <b>3. User's Manual CD</b> provides important information and instructions for operating the Network Camera |
| T BAR CONT | <b>4. Quick Start Guide</b> provides important information and instructions for installing this device.     |

User can find the following items in the package:

If any of the above items are missing, please contact your dealer immediately.

**Note:** Using a power supply with a different voltage will cause damage and void the warranty for this product.

## Connections

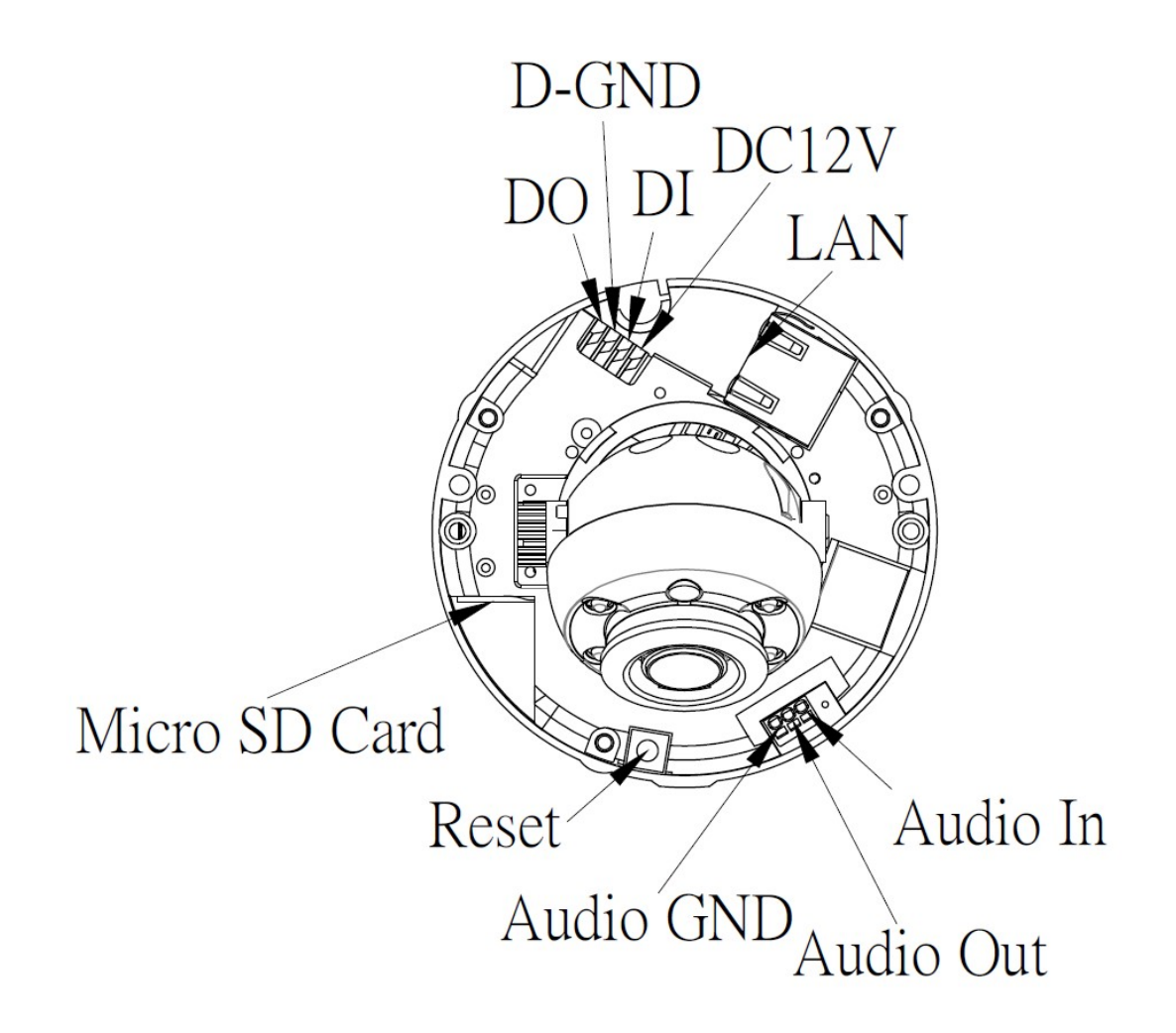

#### 1. RJ45 LAN socket:

The LAN socket is a RJ-45 connector for connections to 10Base-T or 100Base-TX Ethernet cabling. This Ethernet port built N-Way protocol can detect or negotiate the transmission speed of the network automatically. Please use Category 5 or better cable to connect the Network Camera to an Ethernet network switch.

In the LAN socket, there are two LEDs embedded:

#### LAN LED (green color)

This LED will be flashing while network accessing via Ethernet.

Power (orange color)

This LED is used to indicate whether DC power is on or not.

#### 2. Terminal block:

#### Pin definition:

| Pin | Name         | Function                    |
|-----|--------------|-----------------------------|
| 1   | 12VDC in/out | DC 12V power input / output |
| 2   | DI           | Digital signal input        |
| 3   | GND          | Ground                      |
| 4   | DO           | Digital signal output       |

#### 12VDC in

The input power is 12VDC.

**Note** that supply the power to the Camera with a 12VDC/1A power adapter. Otherwise, the improper power adapter may damage the unit and result in danger.

#### 12VDC out

The output power is 12VDC. This is used to support DI/DO devices. The output power is 12VDC/50mA maximum.

#### DI/GND/DO

Interface of Digital input/output

#### 3. Factory Default Reset

This button is used to restore the all factory default settings. Sometimes restarting the device will make the system back to a normal state. However, if the system still got problems after restart, user can restore the factory default settings and configure it again.

Restore the device:

1. Turn off the Camera first.

2. Press and hold this button continuously. Power on this camera. Wait until orange LED is on. Once the Camera had been operating again, the device has been restored to default settings.

**Note:** Restoring the factory default setting will lose the all previous settings included IP address forever. User needs to run the IPWizard II program to search the device and configure it to let the device work properly again.

#### 4. Micro SD Card Slot

User can insert a micro SD card into this slot for recording.

#### 5. Built-in MIC

## Hardware Installation

- 1. Please select the most suitable position on ceiling to install this camera.
- 2. Remove two screws to release the top cover of the dome and open it.

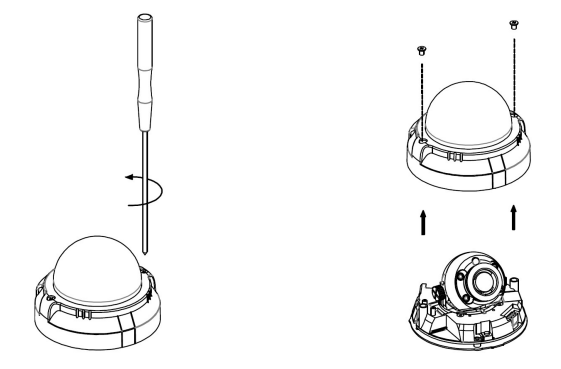

3. Set the mounting base onto ceiling and center it through the mounting hole, using the two retaining screws for the main body, supplied by the appurtenance bag.

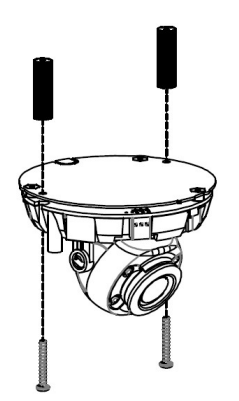

- 4. To adjust lens, move the camera body by pan and/or tilt manually and set the focus by turning the lens.
- 5. Connect the LAN cable to Ethernet's switch with PoE function.
- 6. Once you have installed the camera well and powered it on, the Power LED (orange) will turn on later. The Power LED turned on, it means the system is booting up successfully. Furthermore, if you have a proper network connection, and access to the camera, the LAN LED (green) will flash.
- 7. When the camera cabling is completed, close the top cover dome housing and secure it by two screws.

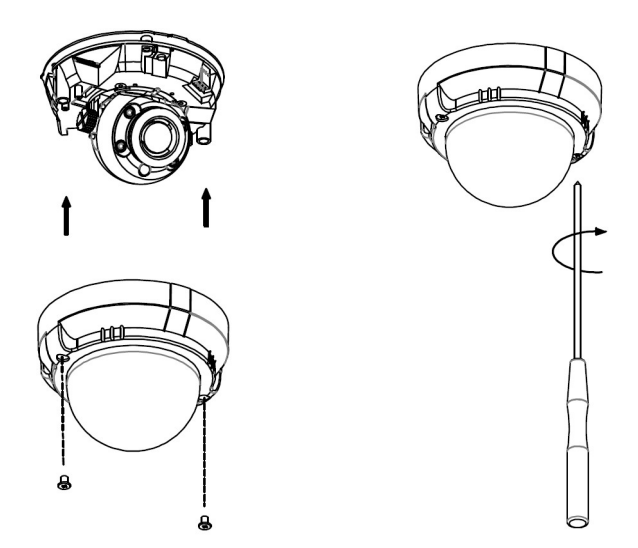

#### 8. Done.

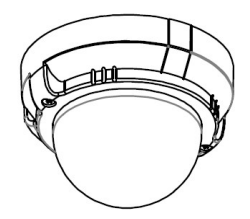

## Preparation

## Search and Set up by IPWizard II

Once you installed the Camera on a LAN environment, you have two easy ways to search your Cameras by IPWizard II or UPnP<sup>™</sup> discovery. Here is the way to execute IPWizard II to discover Camera's IP address and set up related parameter in a Camera.

### Search

| P Wizard II Version 3.0.0.6043 |                       | Interfa      | ce : 192.168.0.130 | 00       |
|--------------------------------|-----------------------|--------------|--------------------|----------|
| Device Title                   | IP Address            | Port         | MAC                | •        |
| 330-3516                       | 192.168.0.193         | 80           | 00-0E-AE-A1-D6-D0  |          |
| AH2030T                        | 192.168.0.149         | 80           | 00-0E-AE-A1-D6-BC  |          |
| AH2630T                        | 192.168.0.187         | 80           | 00-0E-AE-A1-D6-DE  |          |
| AirCam OD-2025HD               | 192.168.0.190         | 80           | 00-0E-AE-A0-02-E9  |          |
| AirCam OD-2060HD               | 192.168.0.184         | 80           | 00-0E-AE-A0-02-E3  |          |
| AM2110D                        | 192.168.0.142         | 80           | 00-0E-AE-A1-D6-6D  |          |
| AM2120D                        | 192.168.0.176         | 888          | 00-0E-AE-A1-D6-AD  |          |
| AM2120D                        | 192.168.0.163         | 80           | 00-0E-AE-A1-D6-AE  |          |
| AM2180D                        | 192.168.0.197         | 80           | 00-0E-AE-A1-D6-6F  |          |
| AM2220D                        | 192.168.0.115         | 80           | 00-0E-AE-A0-02-E6  | <b>T</b> |
| SEARCH 🔍                       | Camera:               |              | User Name: admin   |          |
|                                | Model Name:           | AH2030T      | Password:          |          |
|                                | Network:              | Wired        |                    |          |
|                                | DHCP:                 | ON           |                    |          |
| WIRELESS                       | WiFi:                 | thernet Only | Off-Line           |          |
| EXIT                           | Connection: N         | ot Connected |                    |          |
|                                | Device ID (for DIPS): | 106100260    |                    |          |

When launch the IPWizard II, a searching window will pop up. IPWizard II is starting to search Network Cameras on the LAN. The existed devices will be listed as below.

| IP Wizard II Version | 3.0.0.6043            | Inte | erface : 192.168.0.130 | 00 |
|----------------------|-----------------------|------|------------------------|----|
| Device Title         | IP Address            | Port | MAC                    |    |
|                      |                       |      |                        |    |
|                      |                       |      |                        |    |
|                      |                       |      |                        |    |
| Se                   | arching               |      |                        |    |
|                      | 2                     | 2%   |                        |    |
|                      |                       |      |                        |    |
|                      | Comoroi               |      |                        |    |
| SEARCH C             | Camera:               |      | User Name: admin       |    |
| VIEW O               | model Name.           |      | Password:              |    |
|                      | Network:              |      |                        |    |
|                      | DHCP:                 |      |                        |    |
| WIRELESS             | WiFi:                 |      | Off-Line               |    |
| EXIT                 | Connection:           |      |                        |    |
|                      | Device ID (for DIPS): |      |                        |    |

### View

If IPWizard II finds network devices, **View** button will be available. Please select the device you want to view and click the **View** button. Then you could see the video from camera directly. Furthermore you could double click the left button of mouse to link to the network device by web browser.

| IP Wizard II Version 3.0.0.6043 |                       | Interfa           | ice : 192.168.0.130 | 00 |
|---------------------------------|-----------------------|-------------------|---------------------|----|
| Device Title                    | IP Address            | Port              | MAC                 |    |
| 330-3516                        | 192.168.0.19          | 3 80              | 00-0E-AE-A1-D6-D0   |    |
| AH2030T                         | 192.168.0.14          | 9 80              | 00-0E-AE-A1-D6-BC   |    |
| AH2630T                         | 192.168.0.18          | 7 80              | 00-0E-AE-A1-D6-DE   |    |
| AirCam OD-2025HD                | 192.168.0.19          | 0 <mark>80</mark> | 00-0E-AE-A0-02-E9   |    |
| AirCam OD-2060HD                | 192.168.0.18          | 4 80              | 00-0E-AE-A0-02-E3   |    |
| AM2110D                         | 192.168.0.14          | 2 80              | 00-0E-AE-A1-D6-6D   |    |
| AM2120D                         | 192.168.0.16          | 3 80              | 00-0E-AE-A1-D6-AE   |    |
| AM2120D                         | 192.168.0.17          | 6 888             | 00-0E-AE-A1-D6-AD   |    |
| AM2180D                         | 192.168.0.19          | 7 80              | 00-0E-AE-A1-D6-6F   |    |
| AM2220D                         | 192.168.0.17          | 9 80              | 00-0E-AE-A0-01-EB   |    |
| SEARCH 🔍                        | Camera:               |                   | User Name: admin    |    |
|                                 | Model Name:           | AH2030T           | Password:           |    |
|                                 | Network:              | Wired             |                     |    |
|                                 | DHCP:                 | ON                |                     |    |
| WIRELESS                        | WiFi:                 | Ethernet Only     |                     | 3  |
| EXIT                            | Connection:           | Success           |                     |    |
|                                 | Device ID (for DIPS): | 106100260         | -26~ 20             | 4- |

### LAN

In case you want to change the IP related parameters of wired interface, please select the device you want to configure and click the **LAN** button. Relative settings will be carried out as below.

| P Wizard II Version | 3.0.0.6043                      |            | Interfa               | ace : 192.168.0.130             | 00 |
|---------------------|---------------------------------|------------|-----------------------|---------------------------------|----|
| Device Title        | IP Address                      |            | Port                  | MAC                             | -  |
| 330-3516            | 192.166                         | .0.193     | 80                    | 00-0E-AE-A1-D6-D0               |    |
| AH2030T             | 192.168                         | 3.0.149    | 80                    | 00-0E-AE-A1-D6-BC               |    |
|                     |                                 |            |                       |                                 |    |
|                     |                                 |            |                       |                                 |    |
|                     |                                 |            |                       |                                 |    |
|                     |                                 |            |                       |                                 |    |
|                     |                                 |            |                       |                                 |    |
|                     |                                 |            |                       |                                 |    |
|                     |                                 |            |                       |                                 | -  |
| SEARCH Q            | LAN:<br>Network:<br>IP Address: | O Static I | P   DHCP I  8. 0 .149 | P User Name: admin<br>Password: |    |
| LAN                 | Subnet Mask:                    | 255.25     | 5.255.0               |                                 |    |
|                     | Gateway:                        | 192.16     | 8.0.254               | Off-Line                        |    |
| EXIT                | DNS1:                           | 168.95     | i.1.1                 |                                 |    |
|                     | DNS2:                           | 0.0        | .0.0                  |                                 |    |
|                     | <<                              |            | >>                    |                                 |    |

You could modify the relative settings of the selected device. Click " <<" button will quit the LAN setting procedure and click " >>" button will move to next page as below.

| IP Wizard II Version 3.0. | 0.6043          | Inte | erface : 192.168.0.130 | 00   |
|---------------------------|-----------------|------|------------------------|------|
| Device Title              | IP Address      | Port | MAC                    | -    |
| 330-3516                  | 192.168.0.193   | 38   | 00-0E-AE-A1-D6-D0      |      |
| AH2030T                   | 192.168.0.149   | 80   | 00-0E-AE-A1-D6-BC      |      |
|                           |                 |      |                        |      |
|                           |                 |      |                        |      |
|                           |                 |      |                        |      |
|                           |                 |      |                        |      |
|                           |                 |      |                        |      |
|                           |                 |      |                        |      |
|                           |                 |      |                        |      |
| M62220D                   | 192.168.0.179   | 80   | 00-0E-AE-A0-01-EB      | 1.10 |
| SEARCH 🔍 🛛                | Jser:           |      | User Name: admin       |      |
| VIEW O                    | Change Password |      | Password:              |      |
| LAN                       |                 |      |                        |      |
| WIRELESS                  |                 |      | Off-Line               |      |
| EXIT                      |                 |      |                        |      |
|                           | << Submit       |      |                        |      |

In case, you do not want to change username and/or password, then just click "**Submit**" button to perform your setting accordingly. Click " **<<**" button will go back to previous page.

If you like to change username and/or password of the device, just click the check button. Then, the related fields will show up as below.

| IP Wizard II Version | 3.0.0.6043        | Inte | erface : 192.168.0.130 | 00 |
|----------------------|-------------------|------|------------------------|----|
| Device Title         | IP Address        | Port | MAC                    |    |
| 330-3516             | 192.168.0.193     | 90   | 00-0E-AE-A1-D6-D0      |    |
| AH2030T              | 192.168.0.149     | 80   | 00-0E-AE-A1-D6-BC      |    |
| AE2 630T             |                   |      |                        |    |
|                      |                   |      |                        |    |
|                      |                   |      |                        |    |
|                      |                   |      |                        |    |
|                      |                   |      |                        |    |
|                      |                   |      |                        |    |
|                      |                   |      |                        |    |
| AM2220D              | 192.168.0.179     | -30  | 00-0E-AE-A0-01-EB      | -  |
| SEARCH 🔍             | User:             |      | User Name: admin       |    |
| VIEW O               | ✓ Change Password |      | Password:              |    |
| LAN                  | User Name: admir  | 1    |                        |    |
| WIRELESS             | New Password:     |      | Off-Line               |    |
| EXIT                 | Confirm Password: |      |                        |    |
|                      | < Submit          |      |                        |    |

After keying in new username and password, click "**Submit**" button to perform your setting accordingly. Click " <<" button will go back to previous page.

### Wireless

This model does not support wireless function. Therefore, IPWizard II disables this function automatically.

## Install the Device behind a NAT

## Router

Once installed, the device is accessible on your LAN. To access the device from the Internet you must configure your broadband router to allow incoming data traffic to the device. If the device is installed on the LAN with a router, then it may get a dynamic IP address from the DHCP server. However, if the device wants to be accessed from the WAN, its IP address needs to be setup as fixed IP, also the port forwarding or Virtual Server function of router needs to be setup.

However, if your NAT router supports UPnP feature, it can be very easy to achieve NAT traversal automatically. To do this, enable the NAT-traversal feature, which will attempt to automatically configure the router to allow access to the camera.

Installing the device with an UPnP router on your network is an easy 3-step procedure:

- (1) Enable UPnP option of your NAT router
- (2) Enable UPnP NAT traversal option of the Network Camera (default)
- (3) Access your Network Camera by DIPS

#### (1) Enable UPnP option of your NAT router

To use UPnP IGD function (NAT traversal), you need to make sure the UPnP function is enabled in your router. Most new home routers should support this function. Some of routers are default enable and others are not. Please check user's manual of your NAT router for detail.

#### (2) Enable UPnP NAT traversal option of the Network Camera

Refer to **Setting**  $\rightarrow$  **Network**  $\rightarrow$  **UPnP** page for detail NAT traversal setting. Note that this option is default enabled.

#### (3) Access your Network Camera by DIPS

Refer to **Setting → System → System** page for detail DIPS information.

# Access the device from the Internet Explorer for the first time

1. If it's the first you want to access your Network Camera by Windows PC, it would strongly recommend you to use Internet Explorer as default browser as possible. Start the web browser on the computer and type the IP address of the Camera you want to monitor as below:

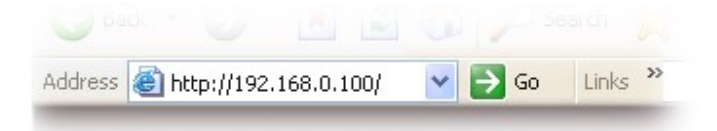

The Login Window of the Camera is prompted:

| Connect to 192.             | 168.0.100            |
|-----------------------------|----------------------|
|                             | GR                   |
| Camera Server<br>User name: |                      |
| <u>P</u> assword:           | Remember my password |
|                             | OK Cancel            |

**2.** Type in your login name and password under "USERNAME" and "PASSWORD" textbox.

For the first time use (default value), input the

User Name: admin

Password:

That's, type in "**admin**" on the "USERNAME" as a default name and leave PASSWORD textbox blank. Click "OK" button to start the main menu.

**3.** According your browser's security setting, the IE Web Page may prompt the "Security Warning" window. If so, select "Yes" to install and run the ActiveX control into your PC. Otherwise, the system will load the ActiveX silently.

**4.** After the ActiveX control was installed and ran, the first image will be displayed.

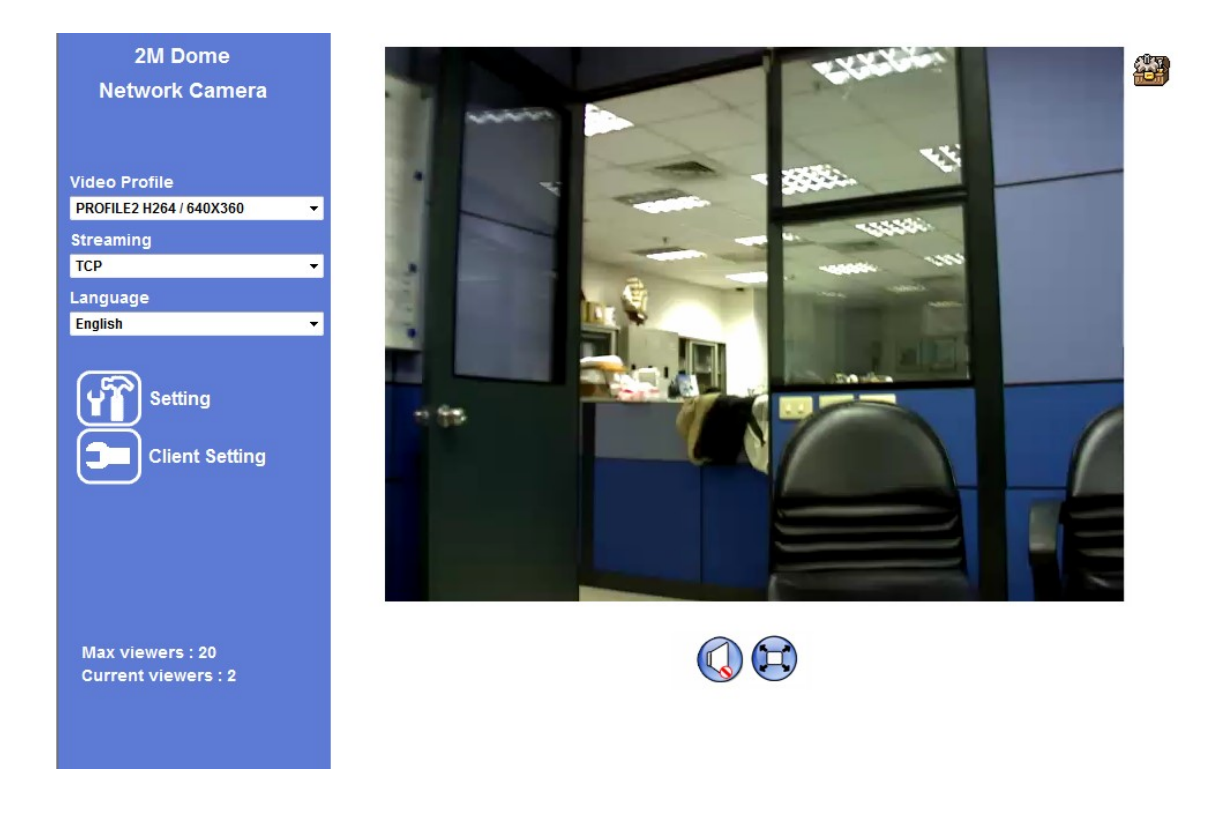

## Logging in as an Viewer

If you log in the Camera as an ordinary User, "Setting" function will be not accessible.

## Logging in as an Administrator

If you log in the Camera as the Administrator, you can perform all the settings provided by the device.

# **Operating the Network Camera**

Start-up screen will be as follow no matter an ordinary users or an administrator.

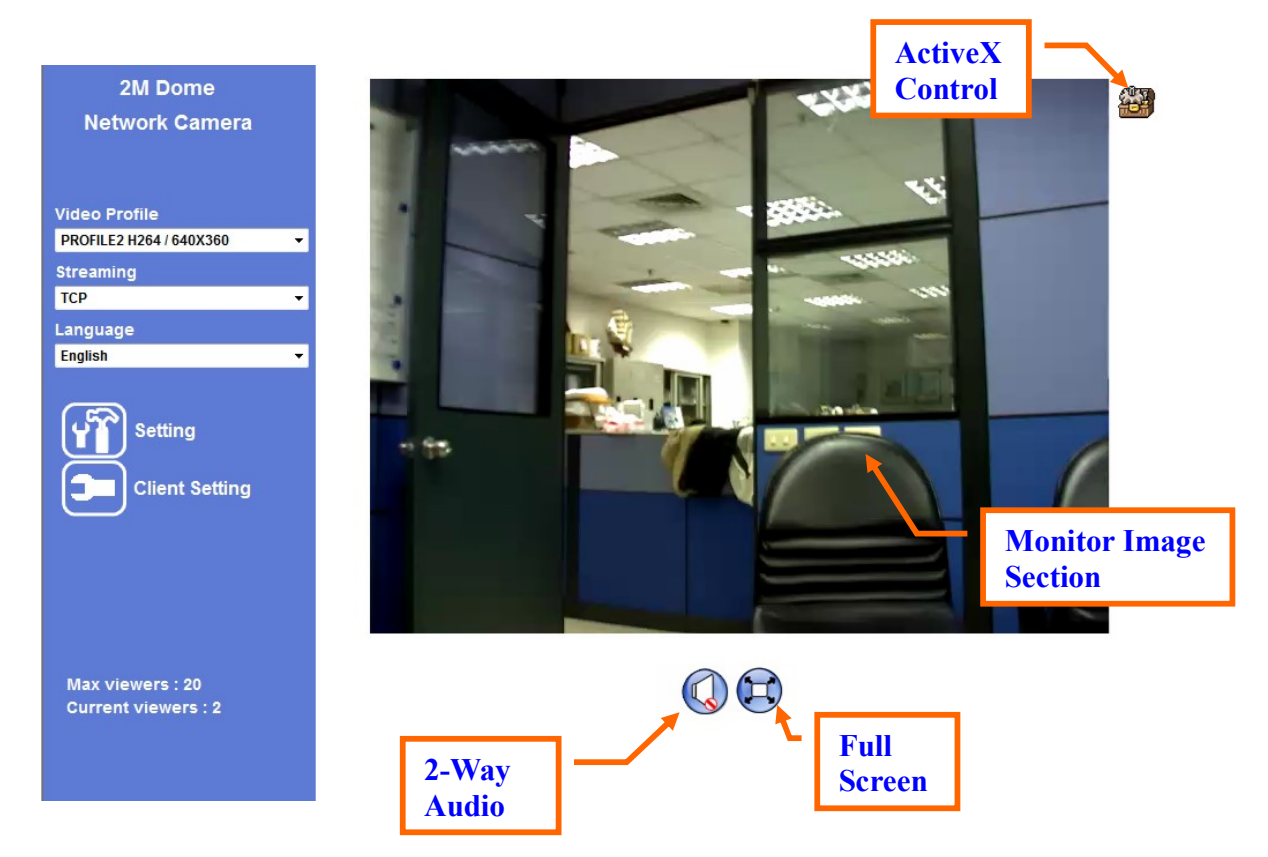

## **Monitor Image Section**

The image shot by the device is shown here. The date and time are displayed at the top of the window if Text Overlay enabled.

## Video Profile

The device supports multi-profile function for H.264 and JPEG simultaneously. User can chose the proper and/or preferred profile which is listed here.

## **Streaming Protocol**

User can select proper streaming protocol according to networking environment.

## Language

The device could provide multiple languages to meet customer's requirement.

## 2-Way Audio

The device supports 2-way audio function. User can chose to enable or disable this function by toggling the icon below.

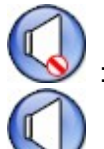

: Disable audio uploading function.

: Enable audio uploading function.

## **Full Screen**

Enlarge video to full screen display.

: Enlarge video to full screen display. Press "ESC" key to disable this function.

## **ActiveX** Control

The plug-in ActiveX control supports a lot of functions by clicking the left mouse button. Note that this feature only supports on the ActiveX control within Microsoft® Internet Explorer.

On the ActiveX control icon, click the LeftMouseButton, then a menu pop-up. This menu provides features that are unique to the ActiveX control. These features include:

- "Digital Zoom",
- "Snapshot",
- "Record",
- "Volume",
- "About"

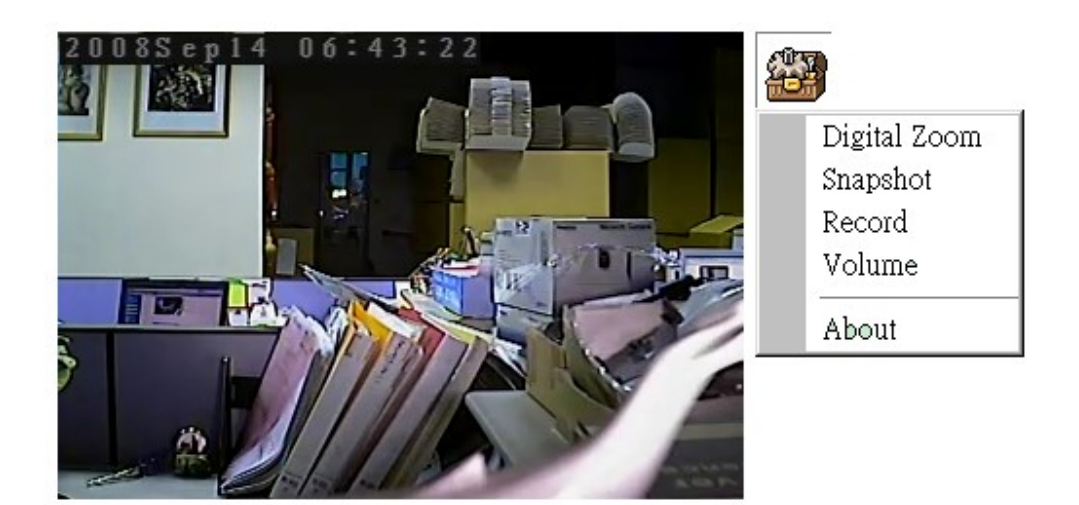

## **Digital Zoom**

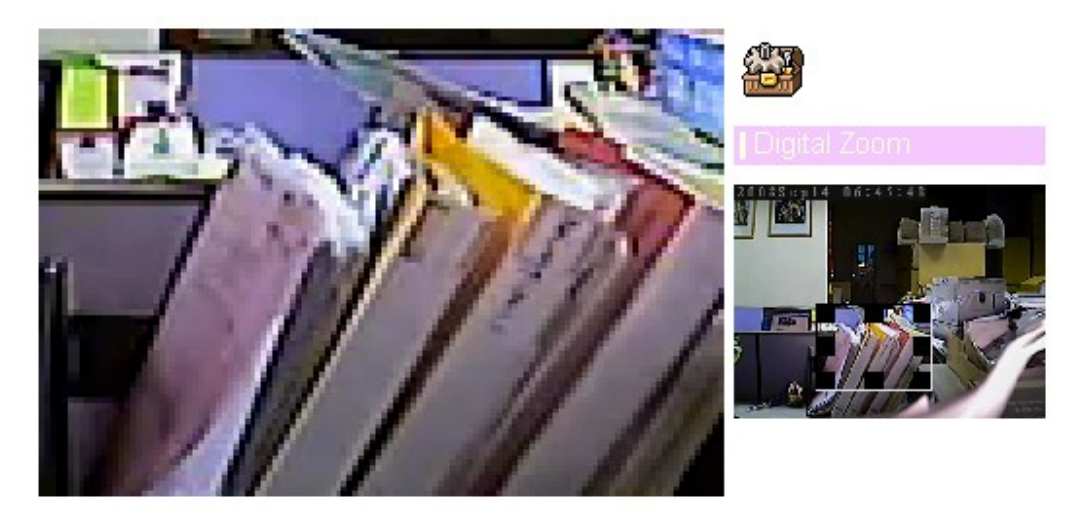

Click **Digital Zoom** to active this function as above. User can drag or scale the box over the video to adjust zoom ratio and position.

### Snapshot

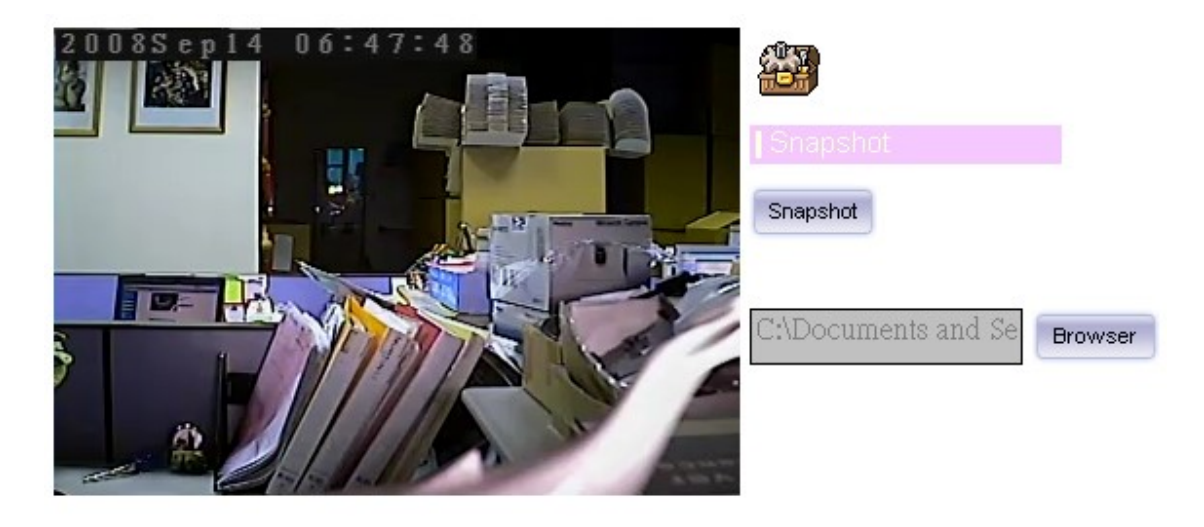

Click **Snapshot** to activate this function. Press **Snapshot** button to take a picture. The image file is saved as JPEG format into your local PC. Select **Browser**, the pop-up window to select the save path and file name prefix, select **OK** to continue.

If you like to retrieve the saved image, select the file to display the saved image by using any one of graph editing tools.

### Record

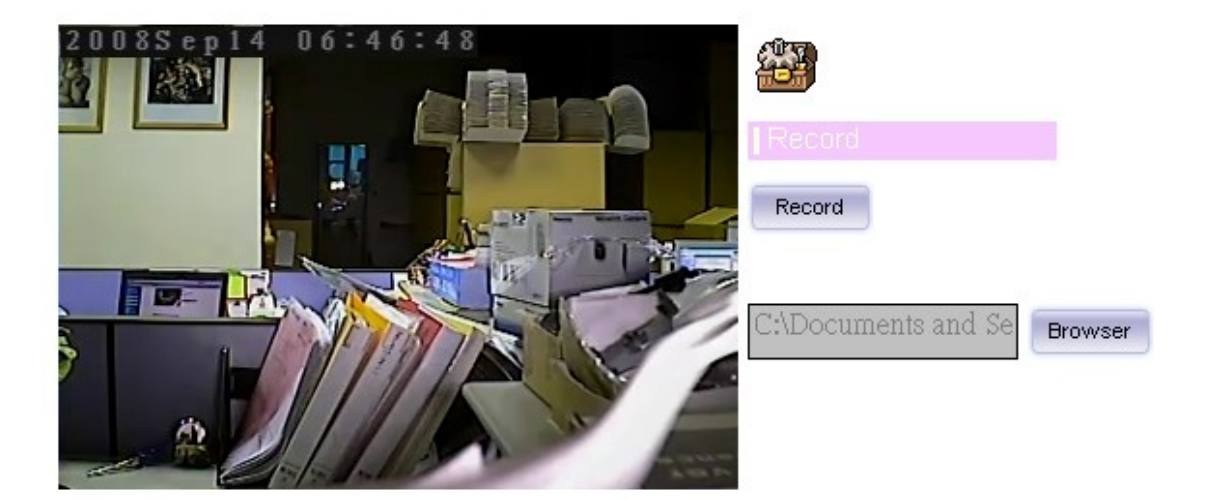

Click **Record** to activate this function. Press **Record** button to start recording. The video file is saved as ASF format into your local PC. While you want to stop it, press **Stop** to stop recording. Select **Browser**, the pop-up window to select the save path and file name prefix, select **OK** to continue.

After stop recording, list the files, this file is named as Video\_yyyymmddhhmmss.avi

The ASF files can be display by the standard Windows Media Player, but it needs the

DixectX 9.0 or later version to be installed.

### Volume

Click **Volume** to activate this function. There are two control bars for speaker and microphone volume respectively. Scroll these control bars to adjust the audio attribute. Check the volume mute will mute the speaker output.

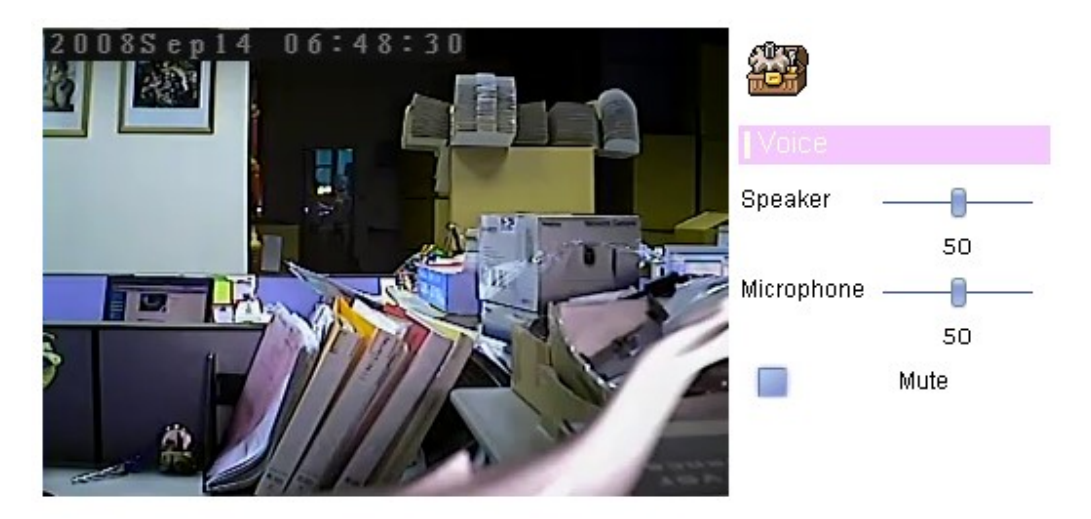

### About

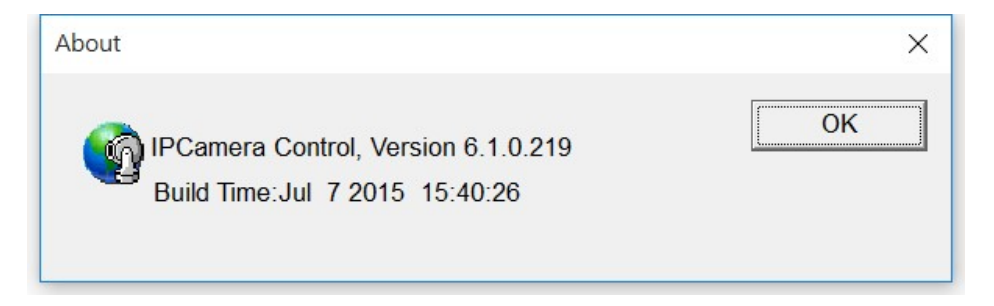

Click About to show this ActiveX information.

# Administrating the Device

## **System Setting**

This function is only available for user logged into Camera as administrator.

Click on each menu name to display its setting page.

| ltem                 | Action                                                                            |
|----------------------|-----------------------------------------------------------------------------------|
| Network              | Configure Network settings such as DHCP, DDNS, RTSP, PPPoE and UPnP               |
| Camera               | Adjust camera parameters, position, and set camera tour                           |
| System               | Configure system information, date & time, maintenance, and view system log file. |
| Video                | Configure bit rate and frame rate of video profiles                               |
| Audio                | Configure audio parameters                                                        |
| User                 | Setup user name, password and login privilege                                     |
| Protocol             | Protocol settings                                                                 |
| E-Mail               | Setup E-Mail configuration                                                        |
| Event Detection      | Setup Motion detection, Camera tampering, Audio detection                         |
| Storage              | Status and configuration of storage                                               |
| Continuous Recording | Configure storage type and path                                                   |
| Recording List       | Files list inside the SD Card                                                     |
| Event Server         | Setup FTP/TCP/HTTP server for event                                               |
| Event Schedule       | Configure the schedule while event triggered                                      |

### Network: Configure Network settings

Use this menu to configure the network to connect the device and the clients.

### Network

This section provides the menu for connecting the device through Ethernet cable.

| Network IPv6 H     | TTPS DDNS PPPoE         | Streaming | UPnP Bonjour | IP Filter | IP Notification | QoS |  |
|--------------------|-------------------------|-----------|--------------|-----------|-----------------|-----|--|
|                    |                         |           |              |           |                 |     |  |
| MAC Address        | 00:0E:AE:A3:0C:7        | 2         |              |           |                 |     |  |
| 🗹 Obtain IP addres | ss automatically (DHCP) |           |              |           |                 |     |  |
| IP Address         | 168.168.11.39           | Test      |              |           |                 |     |  |
| Subnet Mask        | 255.255.252.0           |           |              |           |                 |     |  |
| Gateway            | 168.168.9.254           |           |              |           |                 |     |  |
|                    |                         |           |              |           |                 |     |  |
| 🗹 Obtain DNS from  | DHCP                    |           |              |           |                 |     |  |
| Primary DNS        | 192.168.0.212           |           |              |           |                 |     |  |
| Secondary DNS      | 168.95.1.1              |           |              |           |                 |     |  |
|                    |                         |           |              |           |                 |     |  |
| HTTP Port          | 80                      | (1 ~ 65   | 535) Test    |           |                 |     |  |
|                    |                         |           |              |           |                 |     |  |
|                    |                         |           |              |           |                 |     |  |
|                    |                         |           |              |           |                 |     |  |
|                    |                         |           |              |           |                 |     |  |

#### MAC address:

Displays the Ethernet MAC address of the device. Note that user can not modify it.

#### **Obtain IP address automatically (DHCP):**

DHCP: Stands for Dynamic Host Configuration Protocol.

Enable this checked box when a DHCP server is installed on the network to issue IP address assignment. With this setting, the IP address is assigned automatically. If this device can not get an IP address within limited tries, the device will assign a default IP address, 192.168.0.100, by itself as the default IP address.

#### IP address, Subnet mask, and Gateway:

If you do not select **Obtain an IP address automatically**, then you need to enter these network parameters manually.

#### **Obtain DNS from DHCP:**

DNS: Stands for Domain Name System.

Enable this checked box when a DHCP server is installed on the network and provide DNS service.

#### Primary DNS and Secondary DNS:

If you do not select **Obtain DNS from DHCP**, then you need to enter these parameters manually.

#### **HTTP Port:**

The device supports two HTTP ports. The first one is default port 80 and this port is fixed. This port is very useful for Intranet usage. The second HTTP port is changeable. Users could assign the second port number of http protocol, and the WAN users should follow

the port number to login. If the http port is not assigned as 80, users have to add the port number in back of IP address. For example: <u>http://192.168.0.100:8080</u>.

Therefore, the user can access the device by either

http://xx.xx.xx/, or

http://xx.xx.xx.xx:xxx/ to access the device.

If multiple devices are installed on the LAN and also required to be accessed from the WAN, then the **HTTP Port** can be assigned as the virtual server port mapping to support multiple devices.

Click "OK" to save and enable the setting.

### IPv6

The IP communication protocol used for current Internet is having the problem of insufficient IP addresses. The one-for-all solution is the new-generation internet protocol, IPv6. IPv6 has 16-byte long address space, offering a huge number of addresses, and also provides better scalability, quality of service, mobility, and security to the network.

| Netwo | k IPv6 | HTTPS | DDNS | PPPoE        | Streaming | UPnP | Bonjour | IP Filter | IP Notification | QoS |  |
|-------|--------|-------|------|--------------|-----------|------|---------|-----------|-----------------|-----|--|
|       |        |       |      |              |           |      |         |           |                 |     |  |
| IP    | 5      |       | 0    | Dicablo 🧟 Ei | ablo      |      |         |           |                 |     |  |
|       |        |       | 0    |              | lable     |      |         |           |                 |     |  |
|       |        |       |      |              |           |      |         |           |                 |     |  |
|       |        |       |      |              |           |      |         |           |                 |     |  |
|       |        |       |      |              |           |      |         |           |                 |     |  |
|       |        |       |      |              |           |      |         |           |                 |     |  |
|       |        |       |      |              |           |      |         |           |                 |     |  |
|       |        |       |      |              |           |      |         |           |                 |     |  |
|       |        |       |      |              |           |      |         |           |                 |     |  |
|       |        |       |      |              |           |      |         |           |                 |     |  |
|       |        |       |      |              |           |      |         |           |                 |     |  |
|       |        |       |      |              |           |      |         |           |                 |     |  |
|       |        |       |      |              |           |      |         |           |                 |     |  |
|       |        |       |      |              |           |      |         |           |                 |     |  |
|       |        |       |      |              |           |      |         |           |                 |     |  |
|       |        |       |      |              |           |      |         |           |                 |     |  |

#### IPv6:

To enable or disable the IPv6 service here.

### HTTPS

HTTPS: Stands for Hypertext Transfer Protocol Secure

HTTPS is a combination of the Hypertext Transfer Protocol with the SSL/TLS protocol to provide encrypted communication and secure identification of a network web server. HTTPS connections are often used for sensitive transactions in corporate information systems. The main idea of HTTPS is to create a secure channel over an insecure network. This ensures reasonable protection from eavesdroppers and man-in-the-middle attacks, provided that adequate cipher suites are used and that the server certificate is verified and trusted.

| Network | IPv6 | HTTPS | DDN S | PPPoE        | Streaming | UPnP       | Bonjour | IP Filter | IP Notification | QoS |  |
|---------|------|-------|-------|--------------|-----------|------------|---------|-----------|-----------------|-----|--|
|         |      |       |       |              |           |            |         |           |                 |     |  |
| UTTO    |      |       |       |              |           |            |         |           |                 |     |  |
| нир     | 5    |       | 0 [   | )isable 🔘 Er | 1able     |            |         |           |                 |     |  |
| Port    |      |       | 443   |              | (1 ~ 6    | 5535) Test |         |           |                 |     |  |
|         |      |       |       |              |           |            |         |           |                 |     |  |
|         |      |       |       |              |           |            |         |           |                 |     |  |
|         |      |       |       |              |           |            |         |           |                 |     |  |
|         |      |       |       |              |           |            |         |           |                 |     |  |
|         |      |       |       |              |           |            |         |           |                 |     |  |
|         |      |       |       |              |           |            |         |           |                 |     |  |
|         |      |       |       |              |           |            |         |           |                 |     |  |
|         |      |       |       |              |           |            |         |           |                 |     |  |
|         |      |       |       |              |           |            |         |           |                 |     |  |
|         |      |       |       |              |           |            |         |           |                 |     |  |
|         |      |       |       |              |           |            |         |           |                 |     |  |
|         |      |       |       |              |           |            |         |           |                 |     |  |
|         |      |       |       |              |           |            |         |           |                 |     |  |
|         |      |       |       |              |           |            |         |           |                 |     |  |
|         |      |       |       |              |           |            |         |           |                 |     |  |

#### HTTPS:

To enable or disable the HTTPS service here. Note that the HTTPS function of this device is not only encrypted the web content but also audio/video data.

If the HTTPS is enabled, there is further option for "HTTP&HTTPS" or "HTTPS only". In case, the "HTTPS only" is enabled, all packets from the Camera will go through HTTPS only and HTTP service is no longer available.

#### Port:

Choose the HTTPS port. The default value is 443.

### DDNS service

DDNS: Stands for Dynamic Domain Name Server

Your Internet Service Provider (ISP) provides you at least one IP address which you use to connect to the Internet. The address you get may be static, meaning it never changes, or dynamic, meaning it's likely to change periodically. Just how often it changes, depends on your ISP. A dynamic IP address complicates remote access since you may not know what your current WAN IP address is when you want to access your device over the Internet. One of the possible solutions to the dynamic IP address problem comes in the form of a dynamic DNS service.

A dynamic DNS service is unique because it provides a means of updating your IP address so that your listing will remain current when your IP address changes. There are several excellent DDNS services available on the Internet. One such service you can use is www.DynDNS.org. You'll need to register with the service and set up the domain name of your choice to begin using it.

If your device is connected to xDSL directly, you might need this feature. However, if your device is behind a NAT router, you will not need to enable this feature because your NAT router should take care of this job. As to xDSL environment, most of the users will use dynamic IP addresses. If users want to set up a web or a FTP server, then the Dynamic Domain Name Server is necessary.

| Network | IPv6     | HTTPS | DDNS | PPPoE        | Streaming | UPnP      | Bonjour | IP Filter | IP Notification | QoS |  |
|---------|----------|-------|------|--------------|-----------|-----------|---------|-----------|-----------------|-----|--|
|         |          |       |      |              |           |           |         |           |                 |     |  |
| DDNS    |          |       | 0 [  | )isable 🔘 Er | iable     |           |         |           |                 |     |  |
| Server  | Name     |       | dyn  | dns.org 🔻    |           |           |         |           |                 |     |  |
| DDNS H  | lost     |       |      |              | (1 ~ 30   | ) Digits) |         |           |                 |     |  |
| User N  | ame      |       |      |              | (< 22 [   | Digits)   |         |           |                 |     |  |
| Passw   | ord      |       |      |              | (< 22 [   | Digits)   |         |           |                 |     |  |
| Interne | t Status |       |      |              |           |           |         |           |                 |     |  |
|         |          |       |      |              |           |           |         |           |                 |     |  |
|         |          |       |      |              |           |           |         |           |                 |     |  |
|         |          |       |      |              |           |           |         |           |                 |     |  |
|         |          |       |      |              |           |           |         |           |                 |     |  |
|         |          |       |      |              |           |           |         |           |                 |     |  |
|         |          |       |      |              |           |           |         |           |                 |     |  |
|         |          |       |      |              |           |           |         |           |                 |     |  |
|         |          |       |      |              |           |           |         |           |                 |     |  |
|         |          |       |      |              |           |           |         |           |                 |     |  |

#### DDNS:

To enable or disable the DDNS service here.

#### Server name:

Choose one of the built-in DDNS servers.

#### DDNSHost:

The domain name is applied of this device.

#### User name:

The user name is used to log into DDNS.

#### Password:

The password is used to log into DDNS.

### PPPoE

PPPoE: Stands for Point to Point Protocol over Ethernet

A standard builds on Ethernet and Point-to-Point network protocol. It allows your device with xDSL or cable connects with broadband network directly, then your device can dial up and get a dynamic IP address. For more PPPoE and Internet configuration, please consult your dealer or ISP.

The device can directly connect to the xDSL, however, it should be setup on a LAN environment to program the PPPoE information first, and then connect to the xDSL modem. Power on again, then the device will dial on to the ISP connect to the WAN through the xDSL modem.

The procedures are

- Connect to a LAN by DHCP or Fixed IP
- Access the device, enter Setting Average Average

#### PPPoE:

To enable or disable the PPPoE service here.

#### User name:

Type the user name for the PPPoE service which is provided by the ISP.

#### Password:

Type the password for the PPPoE service which is provided by the ISP.

#### IP address, Subnet mask, and Gateway (read only):

Shows the IP information got from PPPoE server site.

Status:

Shows the Status of PPPoE connection.

### Streaming

RTSP is a streaming control protocol, and a starting point for negotiating transports such as RTP, multicast and Unicast, and for negotiating codecs. RTSP can be considered a "remote control" for controlling the media stream delivered by a media server. RTSP servers typically use RTP as the protocol for the actual transport of audio/video data.

| Network | IPv6 | HTTPS | DDNS                                                                                                    | PPPoE | Streaming | UPnP       | Bonjour | IP Filter     | IP Notification | QoS |  |
|---------|------|-------|----------------------------------------------------------------------------------------------------|-------|-----------|------------|---------|---------------|-----------------|-----|--|
|         |      |       |                                                                                                    |       |           |            |         |               |                 |     |  |
| RTSP    | Port |       | 554                                                                                                    |       | (554      | ~ 65535) 🚺 | est     |               |                 |     |  |
| RTP P   | ort  |       | 500                                                                                                    | 00    | ~ 50      | 999        |         | 1024 ~ 65535) |                 |     |  |
|         |      |       | a diserente de la companya de la companya de la companya de la companya de la companya de la companya de la com<br>La companya de la companya de la companya de la companya de la companya de la companya de la companya de la comp |       |           |            |         |               |                 |     |  |
|         |      |       |                                                                                                    |       |           |            |         |               |                 |     |  |
|         |      |       |                                                                                                    |       |           |            |         |               |                 |     |  |
|         |      |       |                                                                                                    |       |           |            |         |               |                 |     |  |
|         |      |       |                                                                                                    |       |           |            |         |               |                 |     |  |
|         |      |       |                                                                                                    |       |           |            |         |               |                 |     |  |
|         |      |       |                                                                                                    |       |           |            |         |               |                 |     |  |
|         |      |       |                                                                                                    |       |           |            |         |               |                 |     |  |
|         |      |       |                                                                                                    |       |           |            |         |               |                 |     |  |
|         |      |       |                                                                                                    |       |           |            |         |               |                 |     |  |
|         |      |       |                                                                                                    |       |           |            |         |               |                 |     |  |
|         |      |       |                                                                                                    |       |           |            |         |               |                 |     |  |
|         |      |       |                                                                                                    |       |           |            |         |               |                 |     |  |

#### **RTSP Port:**

Choose the RTSP port. The RTSP protocol allows a connecting client to start a video stream. Enter the RTSP port number to use. The default value is 554.

#### **RTP Port:**

Specify the range of transmission port number of video stream. The default range is 50000 to 50999. User can specify a number between 1024 and 65535.

### UPnP

| Network IPv6 HTTPS  | DDNS PPPoE Stre     | eaming UPnP | Bonjour IP Filter IP | Notification QoS |
|---------------------|---------------------|-------------|----------------------|------------------|
|                     |                     |             |                      |                  |
| UPnP                | Disable O Enable    |             |                      |                  |
| Friendly Name       | AV2723M-AFF9BOO - 0 | 00EAEA30C72 | (readonly)           |                  |
|                     |                     |             |                      |                  |
| Dort Range          | Disable      Enable |             |                      |                  |
|                     | 32768               | ~ 65535     | (1 ~ 65535)          |                  |
| External IP Address |                     |             | (readonly)           |                  |
|                     |                     |             |                      |                  |
|                     |                     |             |                      |                  |
|                     |                     |             |                      |                  |
|                     |                     |             |                      |                  |
|                     |                     |             |                      |                  |
|                     |                     |             |                      |                  |
|                     |                     |             |                      |                  |
|                     |                     |             |                      |                  |
|                     |                     |             |                      |                  |

UPnP is short for Universal Plug and Play, which is a networking architecture that provides compatibility among networking equipment, software, and peripherals. This device is an UPnP enabled Network Camera. If your operating system is UPnP enabled, the device will automatically be detected and a new icon will be added to "My Network Places." If you do not want to use the UPnP functionality, it can be disabled.

In addition, this device also provides UPnP IGD function for NAT traversal easily. Use NAT traversal when your device is located on an intranet (LAN) and you wish to make it available from the other (WAN) side of a NAT router. With NAT traversal properly configured, all HTTP traffic to an external HTTP port in the NAT router will be forwarded to the device.

#### UPnP:

To enable or disable the UPnP service here.

#### Friendly Name:

To show the friendly name of this device here.

#### UPnP NAT Traversal

When enabled, the device will attempt to configure port mapping in a NAT router on your network, using UPnP<sup>™</sup>. **Note** that UPnP<sup>™</sup> must be enabled in the NAT router first.

#### Port Range:

The port range will open in NAT router.

#### **External IP address:**

Show the IP address and port for WAN access through Internet. If NAT traversal is configured successfully, user can use this IP address and port to access this device. The external IP address is not shown in case NAT traversal function is failed.

### Bonjour

Bonjour, also known as zero-configuration networking, enables automatic discovery of computers, devices, and services on IP networks. Bonjour uses industry standard IP protocols to allow devices to automatically discover each other without the need to enter IP addresses or configure DNS servers. Specifically, Bonjour enables automatic IP address assignment without a DHCP server, name to address translation without a DNS server, and service discovery without a directory server. Bonjour is an open protocol which Apple has submitted to the IETF as part of the ongoing standards-creation process.

| Network | IPv6   | HTTPS | DDNS | PPPoE        | Streaming      | UPnP | Bonjour | IP Filter  | IP Notification | QoS |  |
|---------|--------|-------|------|--------------|----------------|------|---------|------------|-----------------|-----|--|
|         |        |       |      |              |                |      |         |            |                 |     |  |
| Bonjou  |        |       | 0 (  | )isable O Ei | nable          |      |         |            |                 |     |  |
| Friendl | y Name |       | AV2  | 723M-AFF9E   | OO - 000EAEA30 | IC72 |         | (readonly) |                 |     |  |
|         |        |       |      |              |                |      |         |            |                 |     |  |
|         |        |       |      |              |                |      |         |            |                 |     |  |
|         |        |       |      |              |                |      |         |            |                 |     |  |
|         |        |       |      |              |                |      |         |            |                 |     |  |
|         |        |       |      |              |                |      |         |            |                 |     |  |
|         |        |       |      |              |                |      |         |            |                 |     |  |
|         |        |       |      |              |                |      |         |            |                 |     |  |
|         |        |       |      |              |                |      |         |            |                 |     |  |
|         |        |       |      |              |                |      |         |            |                 |     |  |
|         |        |       |      |              |                |      |         |            |                 |     |  |
|         |        |       |      |              |                |      |         |            |                 |     |  |
|         |        |       |      |              |                |      |         |            |                 |     |  |

#### Bonjour:

To enable or disable the Bonjour service here.

#### Friendly Name:

To show the friendly name of this device here.

### **IP** Filter

You can enter different user's IP address which are allowing enter or denying by the device.

#### IP Filter:

To enable or disable the IP filter function here.

#### **IP Filter Policy:**

Choose the filter policy where is denying or allowing.

| Network              | IPv6        | HTTPS | DDNS              | PPPoE                              | Streaming  | UPnP | Bonjour | IP Filter | IP Notification | QoS |  |
|----------------------|-------------|-------|-------------------|------------------------------------|------------|------|---------|-----------|-----------------|-----|--|
| IP Filte<br>IP Filte | r<br>Policy |       | ⊙ r<br>⊙ r<br>Sav | Disable 🔿 El<br>Deny O Allov<br>Ve | nable<br>W |      |         |           |                 |     |  |
|                      |             |       | Filt              | Filte                              | er IP List |      |         |           |                 |     |  |
|                      |             |       |                   |                                    |            |      |         |           |                 |     |  |

### **IP** Notification

In case the IP address is changed, system is able to send out an email to alert someone if the function is enabled.

#### SMTP Notification (e-mail):

If enable this function, then the "Send to" and "Subject" fields need to be filled.

#### Send To:

Type the receiver's e-mail address. This address is used for reply mail.

#### Subject:

Type the subject/title of the E-mail.

#### **TCP Notification:**

If enable this function, then the "**TCP Server**", "**TCP Port**", and "**Message**" fields need to be filled.

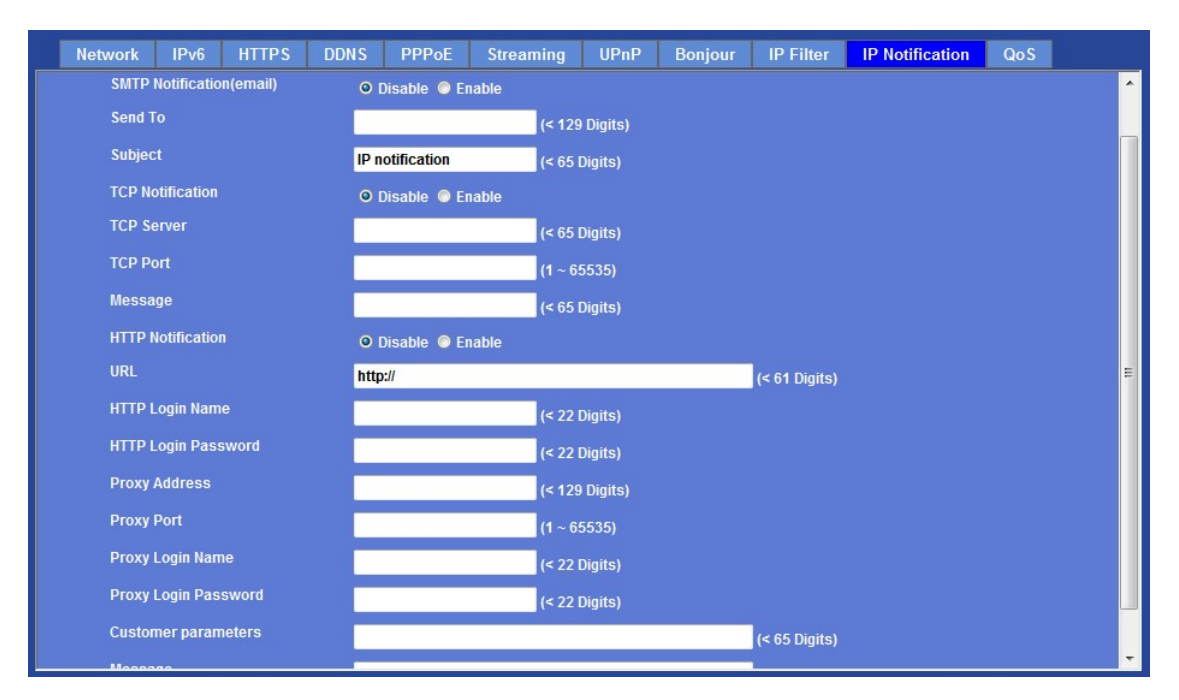

#### **TCP Server:**

Type the server name or the IP address of the TCP server.

#### TCP Port:

Set port number of TCP server.

#### Message:

The message will be sent to FTP server.

#### **HTTP Notification:**

If enable this function, then the fields below need to be filled.

#### URL:

Type the server name or the IP address of the HTTP server.

#### HTTP Login name:

Type the user name for the HTTP server.

#### HTTP Login Password:

Type the password for the HTTP server.

#### Proxy Address:

Type the server name or the IP address of the HTTP Proxy.

#### Proxy Port:

Set port number of Proxy.

#### Proxy Login name:

Type the user name for the HTTP Proxy.

#### Proxy Login Password:

Type the password for the HTTP Proxy.

#### Custom parameter:

User can set specific parameters to HTTP server.

#### Message:

The message will be sent to HTTP server.

### QoS (Quality of Service)

| Netv | vork     | IPv6     | HTTPS | DDNS | PPPoE         | Streaming | UPnP | Bonjour | IP Filter | IP Notification | QoS |  |
|------|----------|----------|-------|------|---------------|-----------|------|---------|-----------|-----------------|-----|--|
|      |          |          |       |      |               |           |      |         |           |                 |     |  |
|      | Live Vid | eo DSCP  |       | 0    | $(0 \sim 63)$ |           |      |         |           |                 |     |  |
|      | Live Aud | lio DSCP |       | 0    | (0 ~ 63)      |           |      |         |           |                 |     |  |
|      | Event/Al | aram DS  | СР    | 0    | (0 ~ 63)      |           |      |         |           |                 |     |  |
|      | Manage   | ment DS  | СР    | 0    | (0 ~ 63)      |           |      |         |           |                 |     |  |
|      |          |          |       |      |               |           |      |         |           |                 |     |  |
|      |          |          |       |      |               |           |      |         |           |                 |     |  |
|      |          |          |       |      |               |           |      |         |           |                 |     |  |
|      |          |          |       |      |               |           |      |         |           |                 |     |  |
|      |          |          |       |      |               |           |      |         |           |                 |     |  |
|      |          |          |       |      |               |           |      |         |           |                 |     |  |
|      |          |          |       |      |               |           |      |         |           |                 |     |  |
|      |          |          |       |      |               |           |      |         |           |                 |     |  |
|      |          |          |       |      |               |           |      |         |           |                 |     |  |
|      |          |          |       |      |               |           |      |         |           |                 |     |  |
|      |          |          |       |      |               |           |      |         |           |                 |     |  |

This section describes how to setup the Differentiated Services Code Point (DSCP) values in Quality of Service (QoS) configurations. Differentiated Services (DiffServ) is a new model in which traffic is treated by intermediate systems with relative priorities
based on the type of services (ToS) field. Defined in RFC2474 and RFC2475, the DiffServ standard supersedes the original specification for defining packet priority described in RFC791.

The DiffServ architecture defines the DiffServ (DS) field, which supersedes the ToS field in IPv4 to make per-hop behavior (PHB) decisions about packet classification and traffic conditioning functions, such as metering, marking, shaping, and policing.

The six most significant bits of the DiffServ field is called as the DSCP. Routers at the edge of the network classify packets and mark them with either the IP Precedence or DSCP value in a Diffserv network. Other network devices in the core that support Diffserv use the DSCP value in the IP header to select a PHB behavior for the packet and provide the appropriate QoS treatment.

DiffServ Field

| DS5 DS4 | DS3 | DS2 | DS1 | DS0 | ECN | ECN |
|---------|-----|-----|-----|-----|-----|-----|
|---------|-----|-----|-----|-----|-----|-----|

- DSCP—six bits (DS5-DS0)
- ECN—two bits

The standardized DiffServ field of the packet is marked with a value so that the packet receives a particular forwarding treatment or PHB, at each network node.

The default DSCP is 000 000.

### Camera: Adjust Camera parameters

Use this menu to set the functions of the camera parameters of the device.

### Picture

| Picture | Exposure Control | Privacy Mask              |                |        |          | <br> |
|---------|------------------|---------------------------|----------------|--------|----------|------|
|         |                  |                           |                |        |          |      |
| Rotati  | ion              | Normal                    | •              |        |          |      |
| White   | Balance          | Auto 🔻                    |                |        |          |      |
| Color   | Level            | <b>_</b> _                | <b>50</b> (0 - | ~ 100) |          |      |
| Bright  | tness            | <b>_</b> _                | 50 (0 -        | ~ 100) | 04:25:47 | -    |
| Contra  | ast              | — <b>I</b> —              | 50 (0 -        | ~ 100) |          |      |
| Sharp   | oness            | _ <b>_</b> _              | 50 (0 -        | ~ 100) |          |      |
| 3D De   | -Noise           | Strength <mark>3 🔻</mark> |                |        |          |      |
| Defau   | lt Settings      | Default Settings          |                |        |          |      |
|         |                  |                           |                |        |          |      |
|         |                  |                           |                |        |          |      |
|         |                  |                           |                |        |          |      |
|         |                  |                           |                |        |          |      |
|         |                  |                           |                |        |          |      |
|         |                  |                           |                |        |          |      |
|         |                  |                           |                |        |          |      |

#### Rotation:

Turn the "Mirror" and "Vertical Flip" On or OFF. The image will be overturned as below.

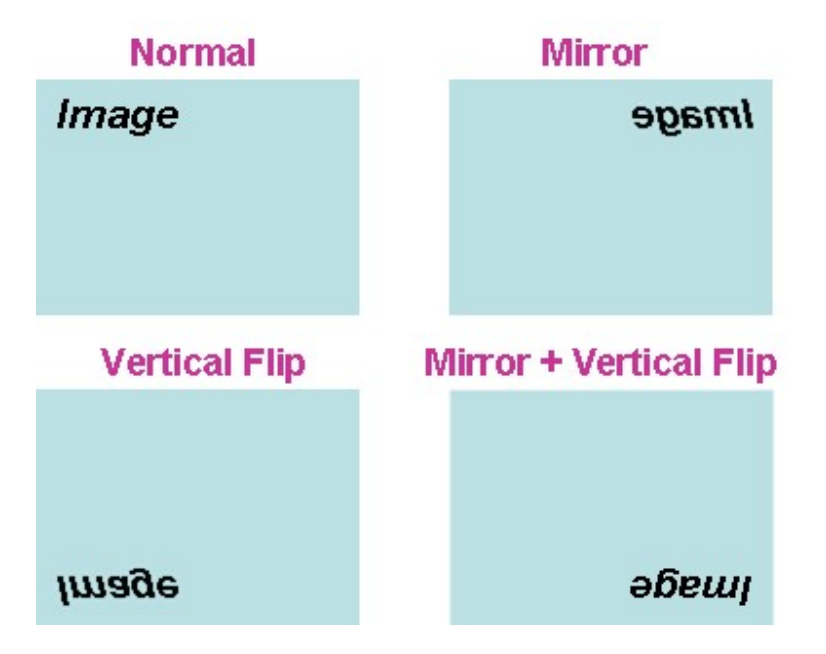

#### White Balance:

Auto: will adjust the white balance automatically. Hold: will hold the white balance.

#### Color Level:

Large value will be colorful.

#### **Brightness:** Large value will brighten camera.

**Contrast:** Large value will contrast camera heavily.

#### Sharpness:

Large value will sharpen camera.

#### 3D De-Noise:

This function can remove or lower unwanted noise and preserve fine details and edges as possible.

#### Default Settings:

Restore to factory image settings.

# **Exposure Control**

| Picture Ex                                    | posure Control             | Privacy Mask                                                |
|-----------------------------------------------|----------------------------|-------------------------------------------------------------|
| Power Free<br>Exposure 0<br>Exposure 1<br>WDR | quency<br>Control<br>/alue | • 50Hz<br>Auto ▼<br>• Enable ○ Disable Help<br>Strength 0 ▼ |

#### **Power Frequency:**

Frequency of power line: 50 or 60Hz.

#### **Exposure Control:**

Auto - Indoor: will adjust the image sensor exposure automatically under indoor environment.

Manual Exposure: User can configure sensor exposure to fixed setting.

Auto: will adjust the image sensor exposure automatically as possible.

#### Exposure Value:

Exposure value is AE target value. This value is to adjust the integration, analog gain and digital gain to achieve the target brightness value (Exposure Value).

#### WDR:

This function is to provide clear images even under back light circumstances. The higher "Strength" level will adjust contrast compensation stronger.

### Privacy Mask

Use this page to specify privacy mask window 1 to window 8 and set the name and gray level for selected window.

#### Add and Delete:

To add or delete the privacy mask windows, user can specify up to 7 windows to mask the video captured by this device. By dragging mouse on the image, you can change the position and size of the selected window accordingly.

#### Name:

Name of the specified privacy window.

#### Level

To define the gray level of mask block. The smaller value will be darker.

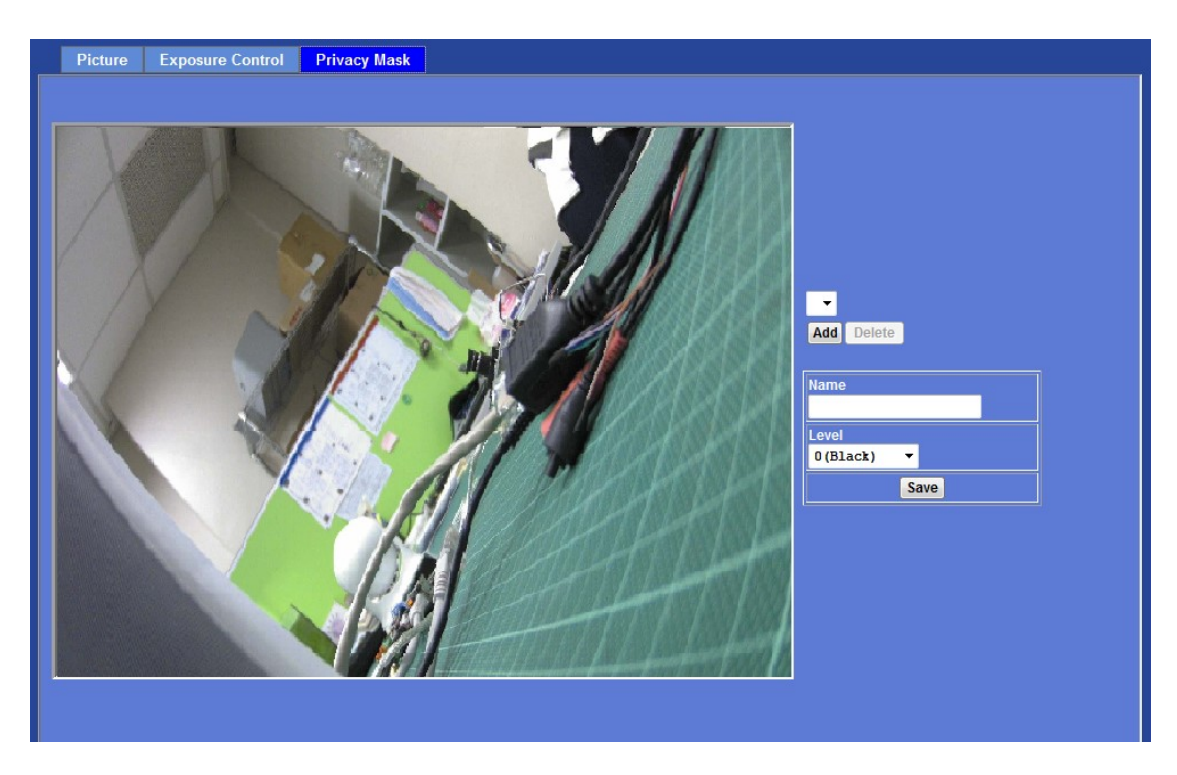

Note that this function is not recommended for camera with PTZ/ePTZ actions.

### System: Configure and maintain system

Use this menu to perform the principal settings of the device.

### System:

| IPS (Dynamic IP Service)                                                                                                    | O Disable O Enable                                                                                                    |
|----------------------------------------------------------------------------------------------------|----------------------------------------------------------------------------------------------------|
| evice ID (for DIPS)                                                                                                    | 106893124 Test                                                                                                    |
| evice Title                                                                                                    | AV2723M-AFF9BOO (0 ~ 30 Digits)                                                                                                    |
| oftware Version                                                                                                    | 6.V.0.13600                                                                                                    |
| etwork LED                                                                                                    | O Enable O Disable                                                                                                    |
| ower LED                                                                                                    | O Enable O Disable                                                                                                    |
| og                                                                                                    | Reload                                                                                                    |
| Apr 29 04:39:57 A<br>Apr 29 04:39:57 A<br>Apr 29 04:39:57 A<br>Apr 29 04:39:57 A<br>Apr 29 04:39:57 A<br>Apr 29 04:39:57 A<br>Apr 29 04:39:57 A<br>Apr 29 04:39:58 A<br>Apr 29 04:42:42 A<br>Apr 29 04:42:42 A | <pre>V2723M-AFF9BOO user.debug rtsp-svr: client request: 'FLAT' 'Ft9p:// V2723M-AFF9BOO user.err venc: callnum[205] running 1 V2723M-AFF9BOO user.err venc: forceIntra V2723M-AFF9BOO user.err venc: [VENC_ENCODER] Update(). V2723M-AFF9BOO user.err venc: [VENC_ENCODER] Set H264 ForceIntra V2723M-AFF9BOO user.err venc: accept output socket success, fd=16 V2723M-AFF9BOO user.debug rtsp-svr: client closed TCP connection V2723M-AFF9BOO user.erer venc: profile[30] running 0</pre> |
| Apr 29 04:42:42 A<br>Apr 29 04:42:42 A                                                                                                    | V2/25m-Arrsboo user.err venc: profile[30] running 0<br>V2723M-AFF9BOO user.err venc: [VENC ENCODER] Update().                                                                                                    |
|                                                                                                    |                                                                                                    |

#### **DIPS (Dynamic IP Service):**

To enable or disable the DIPS® (Dynamic IP Service) function.

#### Device ID (for DIPS):

It's a unique number of each device for identification and this ID is used for DIPS.

It's feasible to locate your device from Internet by DDNS service. However, we provide another easier way to do the same job called Dynamic IP Service, DIPS®.

To use this service, just follow four steps below:

(1) Enable DIPS function of the device

(2) Check your Device ID from this page. This is a unique number for each device.

(3) If your device is behind a NAT router, please configure your device properly. You could refer to section "Install the Camera behind a NAT Router" above. You only need to do this job one time.

(4) Visiting our company's web site, you can find DIPS service page as below:

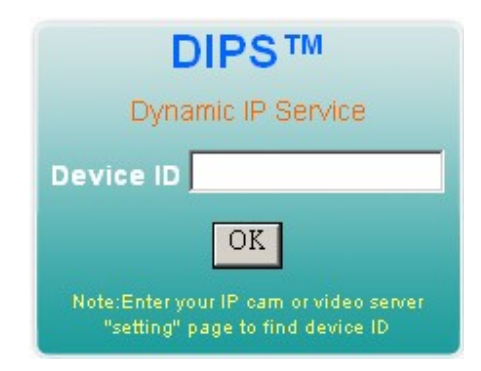

Enter your Device Number and press "OK" button.

Then, a new web page will pop up and link to your device accordingly.

You will see that DIPS is a much easier service than DDNS.

#### **Device Title:**

You can enter the name of this unit here. It's very useful to identify the specific device from multiple units. The information will be shown on IPWizard II once the device is found.

#### Software Version:

This information shows the software version of the device.

#### Network (LAN) LED:

To turn on or off Network(LAN) LED.

#### Power LED (Wireless LED):

To turn on or off the Power LED (wireless LED if WLAN model).

#### Log:

User can check the system log information of the device, including the Main Info, Appended Info, Operator IP, and so on ...

#### Reload:

Click this button; user can refresh the log information of the device.

### Date & Time

You can setup the device or make it synchronized with PC or remote NTP server. Also, you may select your time zone in order to synchronize time locally.

#### Server Date & Time:

Displays the date and time of the device.

#### PC Time:

Displays the date and time of the connected PC.

#### Adjust:

#### - Synchronize with PC:

Click this option to enable time synchronization with PC time.

#### - Manual setting:

Click this option to set time and date manually.

#### - Synchronize with NTP:

Click this option if you want to synchronize the device's date and time with those of time server called NTP server (Network Time Protocol).

**NTP Server:** Type the host name or IP address or domain name of the NTP server.

**NTP sync. Interval:** Select an interval between 1 and 24 hours at which you want to adjust the device's time referring to NTP server

#### Time zone:

Set the time difference from Greenwich Mean Time in the area where the device is installed.

#### **Daylight Saving:**

Disable or enable the daylight saving adjustment.

| Server Date & Time        | 2012-9-02 08:20:52                                                        |
|---------------------------|---------------------------------------------------------------------------|
| PC Time                   | 2012-9-2 16:20:50                                                         |
| Adjust                    | Synchronize with PC                                                       |
|                           | ◎ Manual setting : Date : 2010 🔻 - May 🔻 - 21 🔻 Time : 00 👻 : 00 💌 : 00 💌 |
|                           | ● Synchronize with NTP                                                    |
| NTP Server                | time.stdtime.gov.tw Test                                                  |
| NTP Sync. Interval        | 24 hour 🔻                                                                 |
| Timezone                  | GMT (Dublin, Lisbon, London, Reykjavik)                                   |
| Daylight Saving           | O Disable O Enable                                                        |
| Daylight Saving StartTime | Jan 🔻 01 🔻 00 💌 00 💌                                                      |
| Daylight Saving StopTime  | Jan 🔻 01 💌 00 💌 00 💌                                                      |
| Daylight Saving Offset    | + • 01 • 00 • 00 •                                                        |
|                           |                                                                           |
|                           |                                                                           |

### Maintenance

#### Hard Factory Default (Include the network setting):

Recall the device hard factory default settings. Note that click this button will reset all device's parameters to the factory settings (including the IP address).

#### Factory Default (Except the network setting):

The unit is restarted and most current settings are reset to factory default values. This action will not reset the network setting.

#### **Backup Setting:**

To take a backup of all of the parameters, click this button. If necessary, it will then be possible to return to the previous settings, if settings are changed and there is unexpected behavior.

#### **Restore Setting:**

Click the **"Browse"** button to locate the saved backup file and then click the **"Restore Setting"** button. The settings will be restored to the previous configuration.

| System Date & Time M               | laintenance      |                          |          |  |
|------------------------------------|------------------|--------------------------|----------|--|
| Default Settings (Including N      | etwork Setting)  | Factory Default Settings | -        |  |
| Default Settings (Excluding N      | letwork Setting) | Default Settings         |          |  |
| Backup Setting                     | Backup Setting   |                          |          |  |
| Restore Setting                    |                  | 瀏覽 Restore Setting       | Reset    |  |
| Firmware Upgrade                   |                  | 瀏覽 Firmware Upgrade      | le Reset |  |
| System Restart                     | Restart          |                          |          |  |
|                                    |                  |                          |          |  |
|                                    |                  |                          |          |  |
|                                    |                  |                          |          |  |
| Firmware Upgrade<br>System Restart | Restart          | 》證證 Firmware Upgrade     | le Reset |  |

#### Firmware Upgrade:

The device supports new firmware upgrade (the software that controls the operation in the device). Please contact your dealer for the latest version if necessary.

Download the latest firmware file from our website or your dealer. Unzip this firmware file to binary file and store it into your PC. Then follow the steps as bellow carefully:

1. Close all other application programs which are not necessary for firmware update.

#### 2. Make sure that only you access this device while firmware updating.

3. Disable all event trigger and/or schedule trigger functions first.

4. In this web page, click "Browse" button. Select the Firmware binary file.

5. Once the firmware file was selected, click "Firmware Upgrade" button.

6. The upgrade progress information will be displayed. Once the uploading process completed, the device will reboot the system automatically.

7. Please wait for timer countdown, and then you can use IPWizard II to search the device again.

**Warning!!!** The download firmware procedure cannot be interrupted. If the power and/or network connection are broken during the download procedure, it WILL cause serious damage to the device.

Strongly suggest that DO NOT upgrade firmware via Wireless LAN due to high error rate possibly and don't allow any other clients to access this unit during updating procedure.

Be aware that you SHALL NOT turn off the power during updating the firmware and wait for finish message.

Furthermore, the firmware upgrade procedure is always risky and do not try to upgrade new firmware if it's not necessary.

#### System Restart:

The device is restarted without changing any of the network settings. It means the IP address of the device will not change after firmware upgrade.

### Video: Configure OSD, Overlay, Profile, and AOI

This device provides 2 modes of video profile. The first one is 2 MEGA Mode which supports video resolution up to 1920x1080. The second one is 720p Mode which supports video resolution up to 1280x720. User only can select either one to operate the camera. Switching between these two modes, the device will take time to re-configure system.

### Common

| Common  | Overlay Image | Video Profile | ONVIF Profile             | ROI        | AOI        | Pixel Counter |  |  |
|---------|---------------|---------------|---------------------------|------------|------------|---------------|--|--|
|         |               |               |                           |            |            |               |  |  |
| Video P | rofile        | 1.3 MEGA M    | lode 🔻                    |            |            |               |  |  |
| Text Ov | erlay Setting | Font Color 7  | 97979 Set Col             | lor De     | efault Co  | lor           |  |  |
|         |               | Background    | Color 101010              | Set Colo   | r De       | afault Color  |  |  |
|         |               | Position Ali  | gn Top Left               | -          |            |               |  |  |
|         |               |               |                           |            |            |               |  |  |
|         |               | 🗖 Include D   | ate                       |            |            |               |  |  |
|         |               | O Prede       | efined YYYY-MM-DD         | -          |            |               |  |  |
|         |               | 💿 Own         | %Y-%m-%d                  | (0 -       | - 12 Digit | ts)           |  |  |
|         |               | 🔲 Include T   | ime                       |            |            |               |  |  |
|         |               | O Prede       | efined <mark>24h 🔻</mark> |            |            |               |  |  |
|         |               | 🔘 Own         | %H:%M:%S                  | (0 -       | - 12 Digi  |               |  |  |
|         |               | 🔲 Include T   | ext                       |            |            |               |  |  |
|         |               |               | (0                        | ~ 20 Digit | s)         |               |  |  |
|         |               |               |                           |            |            |               |  |  |
|         |               |               |                           |            |            |               |  |  |
|         |               |               |                           |            |            |               |  |  |

#### Video Profile:

User can only choose either 2MEGA Mode or 720p Mode.

#### **Text Overlay Setting:**

There are some important information can be embedded into image, including date, time, and/or text. User also can change the font color, background color, or Transparency.

### Overlay Image

User can upload bitmap file to the camera and overlay the picture on streaming video and set its attributes.

#### Upload own image:

There are two options: "Image Overlay Setting" or "User Defined Text".

#### Image Overlay Setting:

Check this item to enable image overlay. Otherwise, the uploaded bitmap will not be

overlaid on video.

In "Image Overlay Setting" mode, user can upload bitmap file to camera as below:

| Common  | Overlay Image | Video Profile ONVIF Profile ROI AOI Pixel Counter    |  |
|---------|---------------|------------------------------------------------------|--|
|         |               |                                                      |  |
| Upload  | Own Image     | Include overlay image <b>Image Overlay Setting</b> 🔻 |  |
|         |               | 》證 Upload File Reset                                 |  |
| Coordin | iates         | x <mark>0 y 0</mark>                                 |  |
| File    |               | <no image="" overlay=""></no>                        |  |
| Resolu  | tion          |                                                      |  |
|         |               |                                                      |  |
|         |               |                                                      |  |
|         |               |                                                      |  |
|         |               |                                                      |  |
|         |               |                                                      |  |
|         |               |                                                      |  |
|         |               |                                                      |  |
|         |               |                                                      |  |
|         |               |                                                      |  |
|         |               |                                                      |  |
|         |               |                                                      |  |

In "User Defined Text" mode, user can overlay a text string onto camera image as below:

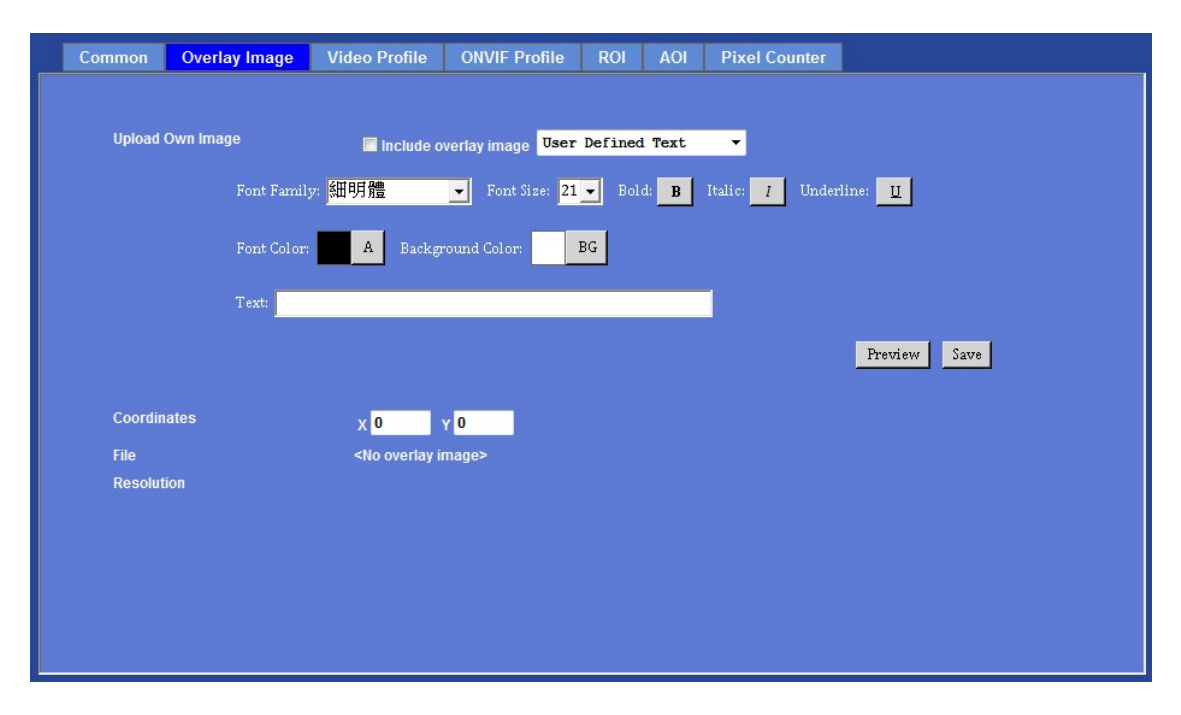

The font style can be chosen in this page. Once the font type settled, click "Save" button to upload text to image.

#### **Coordinates:**

Set position of image on the video.

#### File:

Information of the uploaded bitmap file.

#### **Resolution:**

Size information of the uploaded bitmap file.

| lame            | Video Type    | Resolution | Rate Control            | Quality    | Bitrate | Max Frame Rate | GOP Control        | ROI | Multicast |
|-----------------|---------------|------------|-------------------------|------------|---------|----------------|--------------------|-----|-----------|
| Profile1        | h264/Baseline | 1080p      | EVBR                    | 90         |         | 30             | 30                 |     |           |
| Profile2        | h264/Baseline | 1280x720   | EVBR                    | 90         | -       | 30             | 30                 | no  | no        |
| Profile3        | h264/Baseline | 640x360    | EVBR                    | 90         | 220     | 30             | 30                 | no  | no        |
| Profile4        | h264/Baseline | 320x180    | EVBR                    | 90         |         | 30             | 30                 | no  | no        |
| Profile5        | mjpeg         | 1280x720   | VBR                     | 80         | -       | 5              | -                  | no  | no        |
| Name            |               | Profile1   |                         |            |         |                |                    |     |           |
|                 |               | h264 🔻     | •                       |            |         |                |                    |     |           |
| video Type      |               | Baselin    | e 🔻                     |            |         |                |                    |     |           |
| Resolution      |               | 1080p      |                         |            |         |                |                    |     |           |
| ROI             |               | O Yes O    | No                      |            |         |                |                    |     |           |
|                 |               | EVBR -     |                         |            |         |                |                    |     |           |
| Rate Control    |               | Quality 90 | . 👻                     |            |         |                |                    |     |           |
|                 |               | Max Bitra  | te <mark>10000 K</mark> | bps 1024 ~ | 15000   |                |                    |     |           |
| Max Frame Rate  |               | 30 🔻       |                         |            |         |                |                    |     |           |
| GOP Control     |               | 30 🔻       |                         |            |         |                |                    |     |           |
| Multicast       |               | © Enable   | • O Disable             |            |         |                |                    |     |           |
| Multicast Video |               | IP Addres  | s 239.198.97.1          | 181        | Port 0  | (0 means at    | ıto, 1024 ~ 65534) |     |           |
| Multicast Audio |               | IP Addres  | s 239.198.97.1          | 181        | Port 0  | (0 means au    | ıto, 1024 ~ 65534) |     |           |
| Time to live    |               | 1          |                         | (1 ~ 255)  |         |                |                    |     |           |
| Always Enable M | ulticast      | 💿 Enable   | • O Disable             |            |         |                |                    |     |           |

# Video Profile

#### Name:

To assign a name to the selected profile.

#### Video Type:

Video codec of the selected profile. If the H.264 encoder is selected, then there are 2 modes of profile selectable: baseline and main profile.

#### **Resolution:**

Show the resolution of the selected profile.

#### ROI:

Assign the selected profile as a ROI stream or not. (Only available for the profiles with higher resolutions)

#### **Rate Control:**

Defines the rate control method of this profile. There are three options: Constant Bit Rate (CBR), Variable Bit Rate (VBR), and Enhanced Variable Bit Rate (EVBR).

For CBR, the video bit rate is between low to high bandwidth based on different resolutions. User can set the desired bit rate to match the limitation of bandwidth.

For VBR, user should choose the quality level to set the video quality rather than bit rate. The quality level is between 1 and 100. The higher value can reach the better quality but of course will consume higher bandwidth.

For EVBR, the video bitrate is based on normal VBR mode. However, the bitrate can be limited to the max bitrate while lots of motion in video.

#### Max Frame Rate:

Defines the targeted frame rate of this profile. For example, set the frame rate to 30 fps, then the image will be updated for 30 frames per second as possible. User need to set reasonable max frame rate versus video quality under the limited bandwidth.

#### **GOP Control:**

Defines the Intra/Inter-frame (I/P) ratio of this profile. For example, set the GOP to 30, then the video stream will have one Intra-frame every 30 frames.

#### **Multicast:**

Enable or disable the multicast function.

#### **Multicast Video:**

IP address and port for multicast video streaming of the selected profile.

#### Multicast Audio:

IP address and port for multicast audio streaming of the selected profile.

#### Time to live:

Time to live (TTL) is a mechanism that limits the lifespan of data in a computer or network. Once the prescribed event count or timespan has elapsed, data is discarded. TTL prevents a data packet from circulating indefinitely.

#### Always Enable Multicast:

Multicast streaming is always enabled or by request.

**Warning!!!** To enable the multicast streaming, you shall make sure your Intranet does support multicast function. Otherwise, your Intranet may occur network storm seriously.

### **ONVIF** Profile

ONVIF protocol defines profile of video streams. In case, the NVR, CMS and/or VMS connect to this device via ONVIF protocol. Use this page to define parameters of video streams.

| Name            | Video Type    | Resolution        | Quality        | Max Bitrate | Max Frame Rate        | GOP Control | Audio |  |  |
|-----------------|---------------|-------------------|----------------|-------------|-----------------------|-------------|-------|--|--|
| OnvifProfile1   | h264/Baseline | 1080p             | 90             | 10000       | 30                    | 30          | no    |  |  |
| OnvifProfile2   | h264/Baseline | 1280x720          | 90             | 5000        | 30                    | 30          | no    |  |  |
|                 |               |                   |                |             |                       |             |       |  |  |
| Namo            | Onvif         | Drofilo1          |                |             |                       |             |       |  |  |
| Name            |               | FTOTILET          |                |             |                       |             |       |  |  |
| Video Type      | h264          | -                 |                |             |                       |             |       |  |  |
|                 | Base          | line 🔻            |                |             |                       |             |       |  |  |
| Resolution      | 1080          | p 🔻               |                |             |                       |             |       |  |  |
|                 | Qualit        | Quality 90 👻      |                |             |                       |             |       |  |  |
| Rate Control    | Max B         | itrate 10000 K t  | ops 1024 ~ 1   | 5000        |                       |             |       |  |  |
| Max Frame Rate  | 30            | <b>-</b>          |                |             |                       |             |       |  |  |
| GOP Control     | 30            | -                 |                |             |                       |             |       |  |  |
| Audio           | 📀 En          | able 🛛 Disable    |                |             |                       |             |       |  |  |
| Multicast Video | IP Add        | ress 239.198.97.1 | 81             | Port 0      | (0 means auto, 1024 ~ | 65534)      |       |  |  |
| Multicast Audio | IP Add        | ress 239.198.97.1 | 81             | Port 0      | (0 means auto, 1024 ~ | 65534)      |       |  |  |
|                 |               |                   | P. Contraction |             |                       |             |       |  |  |

#### Name:

To assign a name to the selected profile.

#### Video Type:

Video codec of the selected profile. If the H.264 encoder is selected, then there are 3 modes of profile selectable: baseline, main and high profile.

#### **Resolution:**

Show the resolution of the selected profile.

#### Rate Control:

Defines the rate control method of this profile. There are three options: Constant Bit Rate (CBR), Variable Bit Rate (VBR), and Enhanced Variable Bit Rate (EVBR).

For CBR, the video bit rate is between low to high bandwidth based on different resolutions. User can set the desired bit rate to match the limitation of bandwidth.

For VBR, user should choose the quality level to set the video quality rather than bit rate. The quality level is between 1 and 100. The higher value can reach the better quality but of course will consume higher bandwidth.

For EVBR, the video bitrate is based on normal VBR mode. However, the bitrate can be limited to the max bitrate while lots of motion in video.

#### Max Frame Rate:

Defines the targeted frame rate of this profile. For example, set the frame rate to 30 fps, then the image will be updated for 30 frames per second as possible. User need to set reasonable max frame rate versus video quality under the limited bandwidth.

#### GOP Control:

Defines the Intra/Inter-frame (I/P) ratio of this profile. For example, set the GOP to 30, then the video stream will have one Intra-frame every 30 frames.

#### **Multicast:**

Enable or disable the multicast function.

#### **Multicast Video:**

IP address and port for multicast video streaming of the selected profile.

#### **Multicast Audio:**

IP address and port for multicast audio streaming of the selected profile.

#### Time to live:

Time to live (TTL) is a mechanism that limits the lifespan of data in a computer or network. Once the prescribed event count or timespan has elapsed, data is discarded. TTL prevents a data packet from circulating indefinitely.

#### Always Enable Multicast:

Multicast streaming is always enabled or by request.

# **Warning!!!** To enable the multicast streaming, you shall make sure your Intranet does support multicast function. Otherwise, your Intranet may occur network storm seriously.

Show the resolution of the selected profile.

# ROI

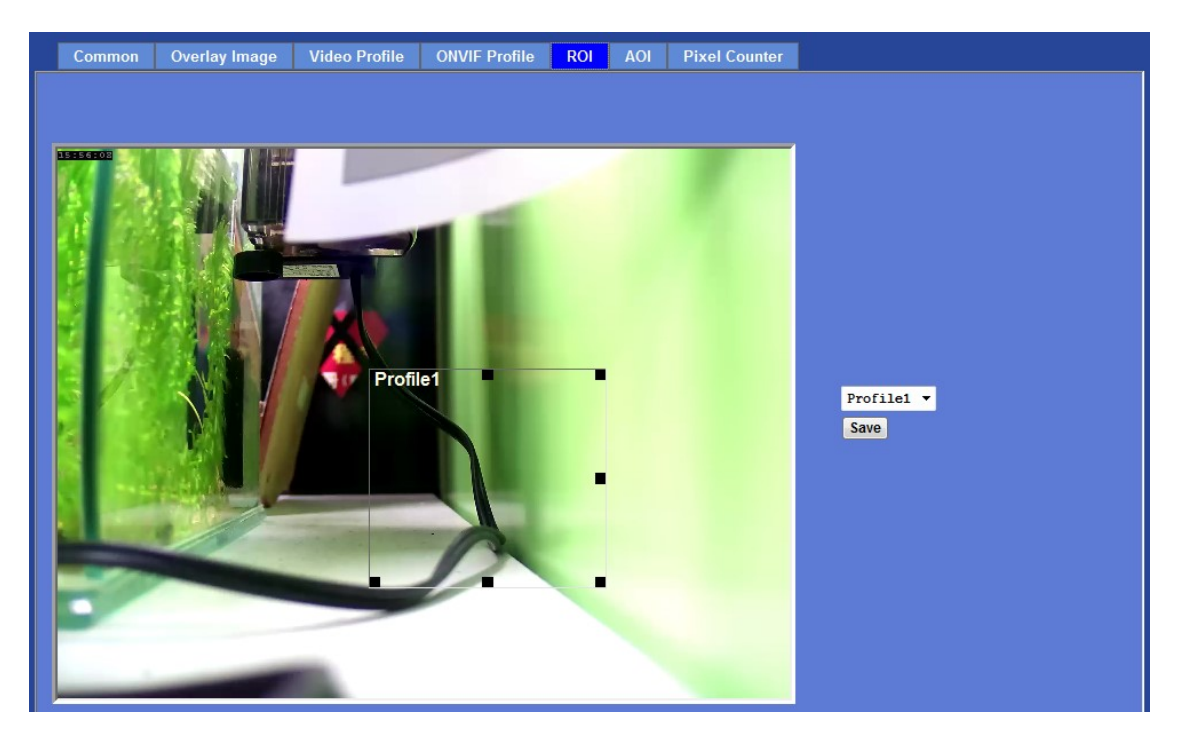

ROI means Region of Interest. Use this page to specify location and size of ROI

windows.

#### Note that this function is not recommended for camera with PTZ/ePTZ actions.

# AOI

AOI means Area of Interest. Use this page to specify location and size of AOI windows. Only the profiles with H.264 codec and VBR rate control can support AOI function. It enables a non-uniform distribution of the image quality between a selected region (the AOI) and the rest of the image (background).

#### Add and Del:

To add or delete the AOI windows. User can specify up to 2 AOI windows to change the video quality in specified areas. By dragging mouse on the image, you can change the position and size of the selected AOI window accordingly.

#### Name:

Name of the specified AOI window.

#### Level

Adjust the video quality of specified AOI window. The higher value will be better video quality.

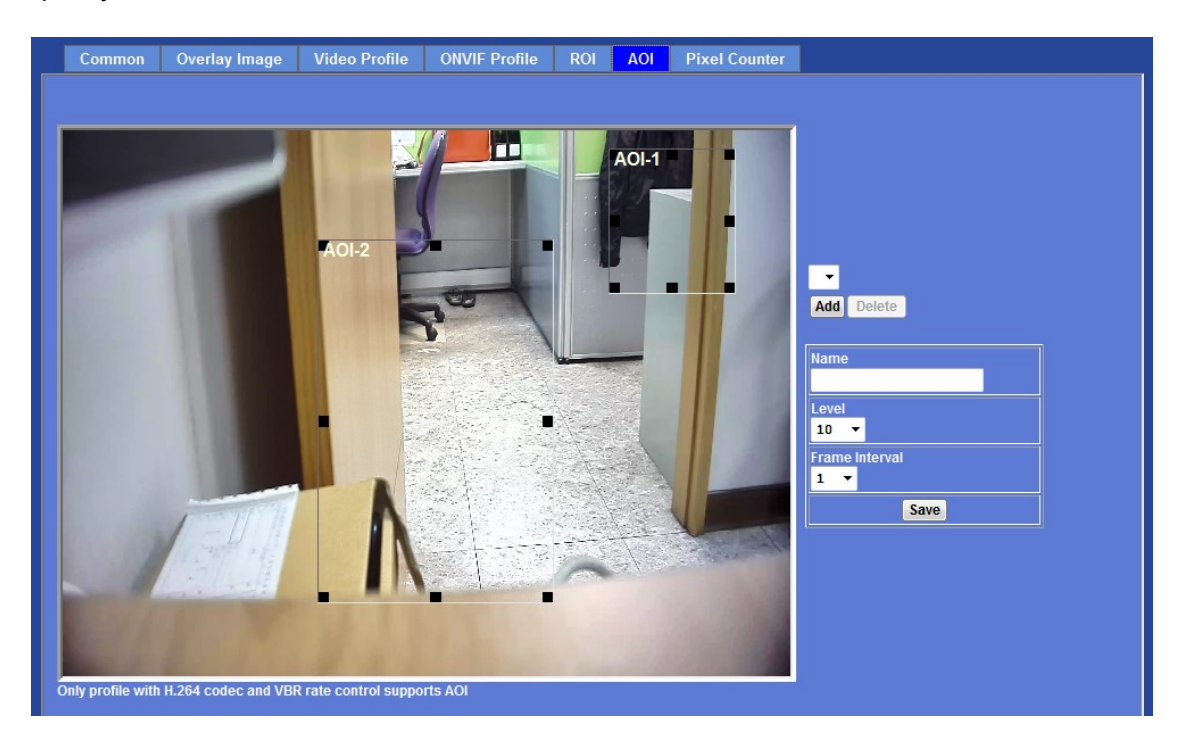

Note that this function is not recommended for camera with PTZ/ePTZ actions.

# **Pixel Counter**

Pixel counter can help the integrator to validate the operational requirements and check out the pixel count very easy. The pixel counter is a rectangle window. By dragging mouse on the image, you can change the position and size of the selected window accordingly. The pixel count window can be displayed in the live video with a corresponding counter to show the window's width and height as below.

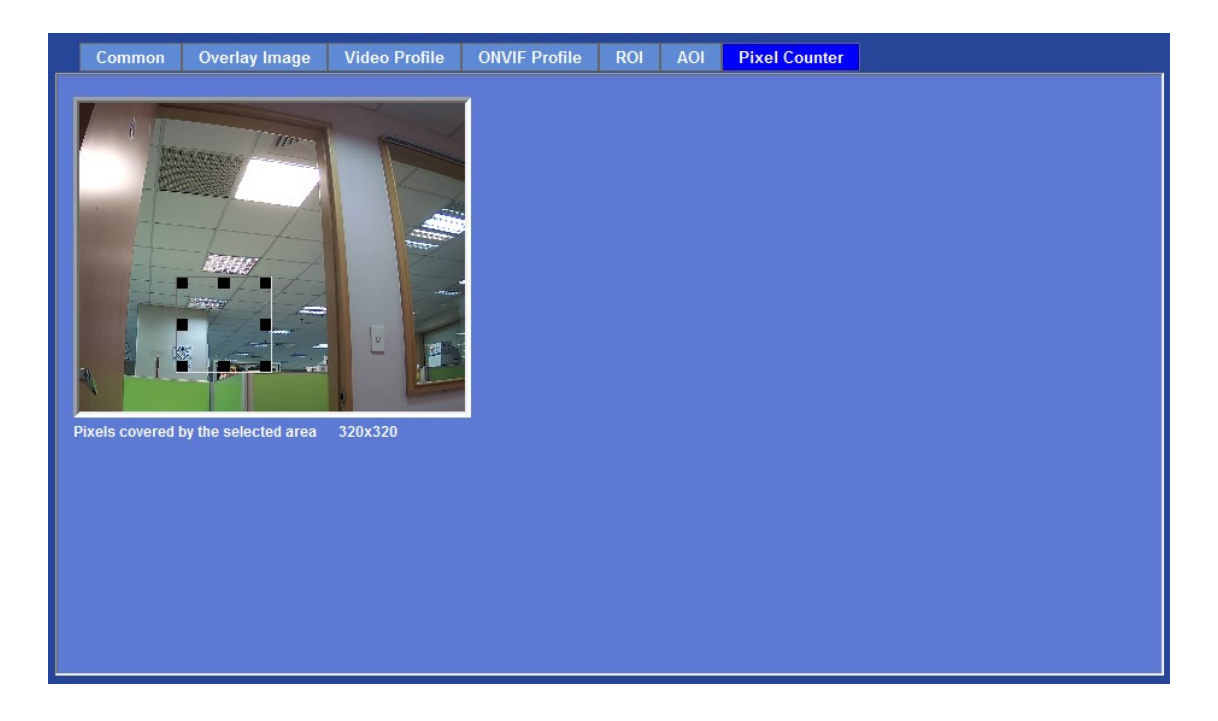

# Audio: Audio parameters

| Setting     |                         |
|-------------|-------------------------|
| Audio       | Disable O Enable        |
| Audio Type  | g726 <del>•</del>       |
| Audio Mode  | ◎ Simplex ● Full duplex |
| Input Gain  | 80 -                    |
| Output Gain | 80 -                    |
|             |                         |
|             |                         |
|             |                         |
|             |                         |
|             |                         |
|             |                         |
|             |                         |
|             |                         |
|             |                         |
|             |                         |
|             |                         |

**Audio:** To enable or disable audio function

Audio Type: To select audio codec

#### Audio Mode:

To select Simplex or Full duplex (2-way audio) mode

**Input Gain:** To adjust gain of input audio

**Output Gain:** To adjust gain of output audio

# **User**: Manage user name, password and login privilege

Use this menu to add, update, or remove the usernames and passwords of the Administrator and viewer.

| User Name     | Access Right PT                | Z Control  | _               | User List              |  |
|---------------|--------------------------------|------------|-----------------|------------------------|--|
| admin<br>root | administrator<br>administrator | yes<br>yes | User Name       | (1 ~ 20 Digits)        |  |
|               |                                |            | Password        | (0 ~ 20 Digits)        |  |
|               |                                |            | Verify Password | (0 ~ 20 Digits)        |  |
|               |                                |            | Access Right    | Administrator O Viewer |  |
|               |                                |            | PTZ Control     | Enable O Disable       |  |
|               |                                |            |                 | Add Modify Delete      |  |

#### Viewer login:

Select "Anonymous" to allow any one viewing the video once connected. Otherwise, only users in database can view the video after login.

#### Access Right:

Administrator can access every function in this device. However, Viewers only can view the video and access limited function.

#### **PTZ Control:**

Authorize this user to control PTZ function or not. (This model is not available.)

#### Add, update, and remove of Users account:

Manage the user's account of viewer user.

### **Protocol**: Parameter settings for different protocols

# ONVIF

ONVIF is a global and open industry forum with the goal to facilitate the development and use of a global open standard for the interface of physical IP-based security products. In other words, to create a standard for how IP products within video surveillance and other physical security areas can communicate with each other.

| ONVIF SNMP |                                                 |  |
|------------|-------------------------------------------------|--|
|            |                                                 |  |
| ONVIF      | ⊖ Disable O Enable                              |  |
|            | © V1.0 ● V1.01/V1.02/V2.0/V2.1.1/V2.2/V2.3/V2.4 |  |
|            |                                                 |  |
|            |                                                 |  |
|            |                                                 |  |
|            |                                                 |  |
|            |                                                 |  |
|            |                                                 |  |
|            |                                                 |  |
|            |                                                 |  |
|            |                                                 |  |
|            |                                                 |  |
|            |                                                 |  |
|            |                                                 |  |

#### ONVIF:

To enable or disable the ONVIF interface here. And select the ONVIF version to match client's supported version.

### SNMP

**Simple Network Management Protocol (SNMP)** is an "Internet-standard protocol for managing devices on IP networks". Devices that typically support SNMP include routers, switches, servers, workstations, printers, and more. It is used mostly in network management systems to monitor network-attached devices for conditions that warrant administrative attention.

SNMP is a component of the Internet Protocol Suite as defined by the Internet Engineering Task Force (IETF). It consists of a set of standards for network management, including an application layer protocol, a database schema, and a set of data objects. SNMP exposes management data in the form of variables on the managed

systems, which describe the system configuration. These variables can then be queried (and sometimes set) by managing applications.

| VIF SNMP        |                |               |  |
|-----------------|----------------|---------------|--|
| SNMP v1         | O Disable O Er | able          |  |
| SNMP v2c        | O Disable 🔘 En | able          |  |
| Read community  | public         | (< 33 Digits) |  |
| Write community | write          | (< 33 Digits) |  |
|                 |                |               |  |
|                 |                |               |  |
|                 |                |               |  |
|                 |                |               |  |
|                 |                |               |  |

SNMP version 1 (SNMPv1) is the initial implementation of the SNMP protocol. SNMPv1 operates over protocols such as User Datagram Protocol (UDP), Internet Protocol (IP), OSI Connectionless Network Service (CLNS), AppleTalk Datagram-Delivery Protocol (DDP), and Novell Internet Packet Exchange (IPX). SNMPv1 is widely used and is the de facto network-management protocol in the Internet community

*SNMPv2c*, is defined in RFC 1901–RFC 1908. In its initial stages, this was also informally known as *SNMPv1.5*. SNMPv2c comprises SNMPv2 *without* the controversial new SNMP v2 security model, using instead the simple community-based security scheme of SNMPv1. While officially only a "Draft Standard", this is widely considered the *de facto* SNMPv2 standard.

### E-Mail: Setup E-Mail configuration

User may setup SMTP mail parameters for further operation of Event Schedule. That's, if users want to send the alarm message out, it will need to configure parameters here first and also add at least one event schedule to enable event triggering.

| SMTD Doct                |                    |                |
|--------------------------|--------------------|----------------|
| SMIPPOIL                 | 25                 | (1 ~ 65535)    |
| SSL                      | 🛛 Disable 🔵 Enable |                |
| SMTP Authentication      | 🛛 Disable 🔘 Enable |                |
| Authentication User Name |                    | (< 65 Digits)  |
| Authentication Password  |                    | (< 22 Digits)  |
| E-mail From              |                    | (< 129 Digits) |
| E-mail To                |                    | (< 129 Digits) |
| E-mail Subject           |                    | (< 65 Digits)  |
|                          |                    |                |
|                          |                    |                |
|                          |                    |                |
|                          |                    |                |
|                          |                    |                |

#### **SMTP Server:**

Type the SMTP server name or the IP address of the SMTP server.

#### Test:

Send a test mail to mail server to check this account is available or not.

#### SMTP Port:

Set port number of SMTP service.

#### SSL:

Enable SSL function or not.

#### **SMTP Authentication:**

Select the authentication required when you send an e-mail.

**Disable**: if no authentication is required when an e-mail is sent. **Enable**: if authentication is required when an e-mail is sent.

#### Authentication User name:

Type the user name for the SMTP server if **Authentication** is **Enable**.

#### Authentication Password:

Type the password for the SMTP server if Authentication is Enable.

#### E-mail From:

Type the sender's E-mail address. This address is used for reply e-mails.

#### E-mail To:

Type the receiver's e-mail address.

#### E-mail Subject:

Type the subject/title of the e-mail.

# **Event Detection**:

This device supports 5 types of event detection: Object Detection, Camera Tampering, Audio Detection, Face Detection, and Cross Line Detection.

# **Motion Detection**

Use this menu to specify motion detection window 1 to window 10 and set the conditions for detection while observing a captured image.

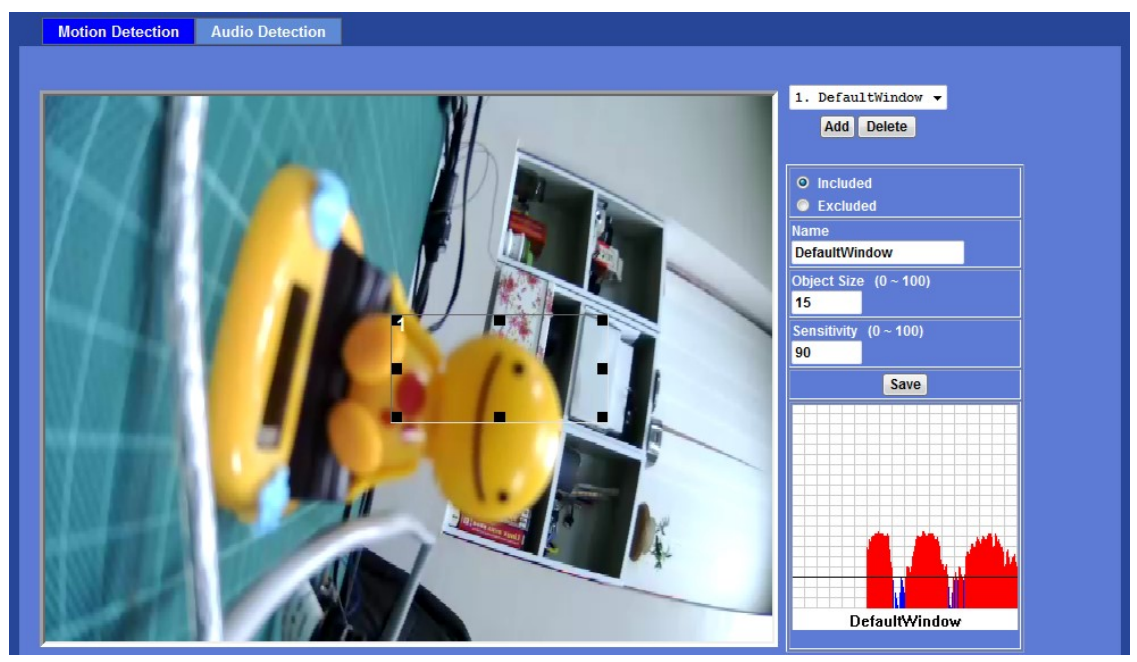

#### Add and Del:

To add or delete the motion windows. User can specify up to 10 Included and/or Excluded windows to monitor the video captured by this device. By dragging mouse on the image, you can change the position and size of the selected motion window accordingly.

#### Included or Excluded Window:

These windows can be specified as Included or Excluded type.

**Included** windows target specific areas within the whole video image **Excluded** windows define areas within an Include window that should be ignored (areas outside Include windows are automatically ignored)

#### Name:

Name of the specified motion window.

#### **Object Size:**

Define the object size of motion detection. The higher object size will only larger objects trigger motion detection. The lower object size will even small objects trigger motion detection too. Generally speaking, the smaller size will be easier to trigger event.

#### Sensitivity

Define the sensitivity value of motion detection. The higher value will be more sensitivity.

Note that this function is not recommended for camera with PTZ/ePTZ actions.

# Audio Detection

Audio detection alarm can be used as a complement to motion detection. Since audio detection can react to events in areas too dark for the video motion detection functionality to work properly. In addition, it can be used to detect activity in areas outside of the camera's view.

| Motion Detection Audio Detection |
|----------------------------------|
|                                  |
| Audio Alarm Level 50 (0 ~ 100)   |
|                                  |
|                                  |
|                                  |
|                                  |
|                                  |
|                                  |
|                                  |
|                                  |
|                                  |
|                                  |
|                                  |
|                                  |
|                                  |
|                                  |

#### Audio Alarm Level:

Define the threshold value of audio detection.

### **Storage**: Status and configuration of SD card and SAMBA Server

# SD Card

This page shows the status of attached SD card. You may setup related parameters to manage the attached SD card also.

**Note** that user shall never insert or remove SD card while the device is powered on. User shall turn off the device power first and then insert or remove SD card later on.

| Status           | Free space                                           | 0% OKB                                        | Reload Format   |  |  |
|------------------|------------------------------------------------------|-----------------------------------------------|-----------------|--|--|
|                  | Total size                                           | 0 KB                                          | include include |  |  |
|                  | Status                                               | No SD card incorted                           |                 |  |  |
|                  | Full                                                 | No SD Card Inserted                           |                 |  |  |
|                  | Readonly                                             | res                                           |                 |  |  |
| Remove<br>Remove | e recordings older than:<br>e oldest recordings wher | 7 day(s)<br>n disk is: <mark>95 %</mark> full |                 |  |  |
| Lock dis         | sk                                                   | 1 015K 15: <b>90</b> 7% 1011                  |                 |  |  |
|                  |                                                      |                                               |                 |  |  |
|                  |                                                      |                                               |                 |  |  |

#### Enable automatic disk cleanup:

Delete old recorded files while the conditions are reached as below.

### Remove recordings order than:

Delete old files by days.

#### Remove oldest recordings when disk is:

Delete old files by left capacity.

#### Lock disk

Lock the SD card. Once SD card is locked, all files can't be deleted.

### SAMBA Server

This page shows the status of SAMAB server. You may setup related parameters to manage the remote SAMBA server.

| SD Card SAMBA Sei | rer         | <u> </u> |
|-------------------|-------------|----------|
|                   |             |          |
| Host              | (1 ~ 63     | Digits)  |
| Share             | (1 ~ 63     | Digits)  |
| User Name         | (< 63 D     | gits)    |
| Password          | (< 63 D     | gits)    |
| Status            | Not Connect |          |
| Total size        | 0 KB        |          |
| Free space        | 0% - 0 KB   |          |
| SAMBA Server      | Mount       |          |
|                   |             |          |
|                   |             |          |
|                   |             |          |
|                   |             |          |
|                   |             |          |
|                   |             |          |
| 01                | Cancol      |          |

#### Host:

Type the SAMBA server domain name or the IP address of the SMTP server.

#### Share:

Type the share folder of remote SAMBA server which the camera will upload files to this space.

#### User name:

Type the user name for the remote SAMBA server.

#### Password:

Type the password for the remote SAMBA server.

# **Continuous Recording**:

This camera can continuously record video stream into files and save them to attached SD card or remote SAMBA server as possible.

**Note** that there are various factors affecting the recording results, such as the camera's system loading, network condition, SD card performance, multiple client accessing, and so on. No guarantee will be given to "seamless recording" in the recorded video files.

| Continuous Recording   |                                                                      |
|------------------------|----------------------------------------------------------------------|
| Continuous Recording   | O Disable O Enable                                                   |
| Record File Type       | Profile1 h264 / 1080p 🔻                                              |
| Disk                   | O SD Card O SAMBA Server                                             |
| Path                   | 000EAEA2614B (For example: Folder1/Folder2/Folder3 ) (1 ~ 63 Digits) |
| Restart (Restarting wi | II delete the current recording.)                                    |
|                        |                                                                      |
|                        |                                                                      |
|                        |                                                                      |
|                        |                                                                      |
|                        |                                                                      |

#### **Continuous Recording:**

Enable or disable this function.

#### **Record File Type:**

Choose a video profile to record.

#### DISK:

Save recorded files to SD card or remote SAMBA server.

#### Path:

Define the folder path for the recorded files.

#### **Restart:**

Be careful, click this button will delete all continuous files recorded in SD card or remote SAMBA server.

### Recording List: Files list inside the SD Card or SAMBA server

# **Recording List**

This page only shows the event recording files which stored in SD card. User may play or delete the selected file.

| Date         | File | Trigger by Size |  |
|--------------|------|-----------------|--|
|              |      |                 |  |
|              |      |                 |  |
|              |      |                 |  |
|              |      |                 |  |
|              |      |                 |  |
|              |      |                 |  |
|              |      |                 |  |
| Reload Recov | er   | Play Remove     |  |

# **Continuous Recording List**

This page only shows the continuous recording files which stored in SD card or remote SAMBA server. User may play or delete the selected file.

| Path: AMTK-000EAEA | 122E6D |                 |  |
|--------------------|--------|-----------------|--|
| Date               | File   | Trigger by Size |  |
|                    |        |                 |  |
|                    |        |                 |  |
|                    |        |                 |  |
|                    |        |                 |  |
|                    |        |                 |  |
|                    |        |                 |  |
|                    |        |                 |  |
|                    |        |                 |  |
|                    |        |                 |  |
|                    |        |                 |  |
|                    |        |                 |  |
|                    |        | Diay Bomous     |  |

### **Event Server**: Setup FTP/TCP/HTTP/SAMBA server configuration FTP Server

You may setup FTP parameters for further operation of Event Schedule. That's, if users want to send the alarm message to an FTP server, it will need to configure parameters here and also add at least one event schedule to enable event triggering as SMTP.

| FTP Server      | TCP Server | HTTP Server | SAMBA Server |              |
|-----------------|------------|-------------|--------------|--------------|
| Name            | FT         | 'P Server   | FTP Port     | FTP Path     |
|                 |            |             |              |              |
|                 |            |             |              |              |
|                 |            |             |              |              |
|                 |            |             |              |              |
|                 |            |             |              |              |
|                 |            |             |              |              |
| Name            |            |             |              | (<21 Digits) |
| FTP Server      |            |             |              | Test         |
| FTP Login Name  |            |             |              | (<21 Digits) |
| FTP Login Passw | vord       |             |              | (<21 Digits) |
| FTP Port        |            |             | 21           | (1 ~ 65535)  |
| FTP Path        |            |             |              | (<64 Digits) |
| FTP Passive Mod | e          |             | Disable      | Fnable       |
|                 |            | 200         |              |              |
|                 | Add        | Modify [    | )elete       |              |

#### Name:

User can specify multiple FTP paths as wish. Therefore, user needs to specify a name for each FTP setting.

#### **FTP Server:**

Type the server name or the IP address of the FTP server.

#### Test:

Check the FTP server whether this account is available or not.

#### FTP Login name:

Type the user name for the FTP server.

#### FTP Login Password:

Type the password for the FTP server.

#### FTP Port:

Set port number of FTP service.

#### FTP Path:

Set working directory path of FTP server.

#### FTP Passive Mode:

Select passive or active mode connecting to FTP server.

### **TCP** Server

In addition to send video file to FTP server, the device also can send event message to specified TCP server.

| FTP Server | TCP Server | HTTP Server | SAMBA Server |  |   |
|------------|------------|-------------|--------------|--|---|
| Name       | TCI        | ' Server    | TCP Port     |  |   |
|            |            |             |              |  |   |
|            |            |             |              |  |   |
|            |            |             |              |  |   |
|            |            |             |              |  |   |
|            |            |             |              |  |   |
| Namo       |            |             | (d24 Divite) |  | _ |
| TCP Server |            |             | (<21 Digits) |  |   |
| TCP Port   | <br>       |             | (1 ~ 65535)  |  | - |
|            |            |             |              |  | _ |
|            |            |             |              |  |   |
|            |            |             |              |  |   |
|            |            |             |              |  |   |
|            | Add N      | lodify D    | elete        |  |   |

#### Name:

User can specify multiple TCP servers as wish. Therefore, user needs to specify a name for each TCP server setting.

#### **TCP Server:**

Type the server name or the IP address of the TCP server.

#### TCP Port:

Set port number of TCP server.

### **HTTP Server**

The device also can send event message to specified HTTP server.

| Name                                                                                       | HT | TP Server | Proxy Add                                   | ress              |
|--------------------------------------------------------------------------------------------|----|-----------|---------------------------------------------|-------------------|
|                                                                                            |    |           |                                             |                   |
|                                                                                            |    |           |                                             |                   |
|                                                                                            |    | 1         |                                             |                   |
| Name                                                                                       |    |           | (<21 Digits)                                |                   |
| URL                                                                                        |    | http://   |                                             | (<60 Digits) Test |
| HTTP Login Name                                                                            |    |           | (<21 Digits)                                |                   |
|                                                                                            |    |           | (<21 Digits)                                |                   |
| HTTP Login Passwo                                                                          | rd |           |                                             |                   |
| HTTP Login Passwo<br>Proxy Address                                                         | rd |           |                                             |                   |
| HTTP Login Passwo<br>Proxy Address<br>Proxy Login Name                                     | rd |           | (<21 Digits)                                |                   |
| HTTP Login Passwo<br>Proxy Address<br>Proxy Login Name<br>Proxy Login Passwo               | rd |           | (<21 Digits)                                |                   |
| HTTP Login Passwo<br>Proxy Address<br>Proxy Login Name<br>Proxy Login Passwo<br>Proxy Port | nd |           | (<21 Digits)<br>(<21 Digits)<br>(1 ~ 65535) |                   |

#### Name:

User can specify multiple HTTP servers as wish. Therefore, user needs to specify a name for each HTTP server setting.

#### URL:

Type the server name or the IP address of the HTTP server.

#### Test:

Check the HTTP server whether it is available or not.

#### HTTP Login name:

Type the user name for the HTTP server.

#### **HTTP Login Password:**

Type the password for the HTTP server.

#### **Proxy Address:**

Type the server name or the IP address of the HTTP Proxy.

#### Proxy Login name:

Type the user name for the HTTP Proxy.

#### **Proxy Login Password:**

Type the password for the HTTP Proxy.

#### Proxy Port:

Set port number of Proxy.

# SAMBA Server

The device also can send event recording video files to specified SAMBA server.

| FTP Server                    | TCP Server | HTTP Server | SAMBA Server |              |
|-------------------------------|------------|-------------|--------------|--------------|
| Name                          | SA         | MBA Server  | SAMBA Path   |              |
|                               |            |             |              |              |
|                               |            |             |              |              |
|                               |            |             |              |              |
|                               |            |             |              |              |
|                               |            |             |              |              |
| Namo                          |            |             |              |              |
|                               |            |             | 6            | (<21 Digits) |
| SAMBA Login Na                | me         |             |              | (<21 Digits) |
| -                             | noword     |             |              | (<21 Digits) |
| SAMBA Login Pa                | ssworu     |             |              |              |
| SAMBA Login Pa<br>SAMBA Path  | ssworu     |             |              | (<64 Digits) |
| SAMBA Login Pa<br>SAMBA Path  |            |             |              | (<64 Digits) |
| SAMBA Login Pa:<br>SAMBA Path |            |             |              | (<64 Digits) |
| SAMBA Login Pa<br>SAMBA Path  |            |             |              | (<64 Digits) |

#### Name:

User can specify multiple HTTP servers as wish. Therefore, user needs to specify a name for each HTTP server setting.

#### SAMBA Server:

Type the server name or the IP address of the SAMBA server.

#### Test:

Check the SAMBA server whether this account is available or not.

#### SAMBA Login name:

Type the user name for the SAMBA server.

#### SAMBA Login Password:

Type the password for the SAMBA server.

#### SAMBA Path:

Set working directory path of SAMBA server.

# Event Schedule: Configure the event schedule

# Setting

This menu is used to specify the schedule of Event or Schedule Trigger and activate the some actions provided by this device. Where the Schedule Trigger will be activated by user-define interval without event happened.

| Setting Record     |                                                                                                    |  |  |  |  |  |
|--------------------|----------------------------------------------------------------------------------------------------|--|--|--|--|--|
| Name               | Enable Type Weekday Start Duration Trigger by Prefix Action                                                                                                    |  |  |  |  |  |
|                    |                                                                                                    |  |  |  |  |  |
|                    |                                                                                                    |  |  |  |  |  |
|                    |                                                                                                    |  |  |  |  |  |
| Name               |                                                                                                    |  |  |  |  |  |
| Enable             | ⊙ Yes ⊙ No                                                                                                    |  |  |  |  |  |
| Туре               | Event Trigger Schedule Trigger, Interval 60 (Seconds)                                                                                                    |  |  |  |  |  |
| Enable Time        | Image: Sun Image: Mon Image: The Image: Sun Image: Sun I |  |  |  |  |  |
|                    | Motion Area                                                                                                    |  |  |  |  |  |
| Trigger by         | Camera Tampering                                                                                                    |  |  |  |  |  |
|                    | Audio Detection Uver Alarm Level                                                                                                    |  |  |  |  |  |
| Record File Prefix | (0 ~ 48 Digits)                                                                                                    |  |  |  |  |  |
|                    | Voice Alert, Duration 5 (0~86400 Seconds )                                                                                                    |  |  |  |  |  |
|                    | Send FTP                                                                                                    |  |  |  |  |  |
| Action             |                                                                                                    |  |  |  |  |  |

#### Name:

Name of the Event or Schedule.

#### Enable:

Enable or disable this Event or Schedule.

#### Type:

Event trigger or Schedule trigger.

#### Enable Time:

Define the feasible time slot.

#### Trigger by:

Select the triggered sources.

#### Action:

Define the actions once event triggered.
#### Example 1:

Send file to FTP server by motion triggered always:

- 1. Select event trigger
- 2. Enable time: start from 00:00 to 24:00 every day
- 3. Trigger by: Motion Area (Added in Object Detection page)
- 4. Action : Send FTP (Add in Event Server -> FTP Server page)

| Setting Record     | Port Status                                                                                                    |  |
|--------------------|----------------------------------------------------------------------------------------------------|--|
| Send to FTP        | yes Event 1111111 0:0 24:0 x,M0,x PTP                                                                                                    |  |
|                    |                                                                                                    |  |
| Name               | Send_to_FTP                                                                                                    |  |
| Enable             | O Yes O No                                                                                                    |  |
| Туре               | • Event Trigger • Schedule Trigger, Interval <mark>60 (</mark> Seconds)                                                                                                    |  |
| Enable Time        | Image: Sum Image: Start from       Image: The Image: Start from       Image: Start from       Image: Start                                                                                                    |  |
| Trigger by         | Sensor Change to active 🔻 🗹 Motion Area Area-1 👻                                                                                                    |  |
| Record File Prefix | (0 ~ 20 Digits)                                                                                                    |  |
| Action             | Go O Preset Cour Cour Cour Cour Cour Cour Court Court |  |
|                    | Senu L-Mai                                                                                                    |  |

#### Example 2:

Send file to E-Mail server by motion triggered from Friday 18:00 to Saturday 06:00

- 1. Select event trigger.
- 2. Enable time: start from Friday 18:00 and keep work in 12 hous, so it will stop on Saturday 06:00.
- 3. Trigger by : Motion Area (Added in Object Detection page)
- 4. Action : Send e-mail (Add in E-Mail page)
  - i. To email address: You need to input the receiver email address.
  - ii. Subject: You could specify the email subject.
  - iii. Message: You could specify the email content.

| Name               | Enable Type Weekday Start Duration Trigger by Prefix Action                                                |  |  |
|--------------------|----------------------------------------------------------------------------------------------------|--|--|
| Send_to_Email      | yes Event 0000010 18:0 12:0 x,M0,x SMTP                                                                    |  |  |
|                    |                                                                                                    |  |  |
|                    |                                                                                                    |  |  |
| Jame               | Send to Email                                                                                              |  |  |
| Enable             | O Yes ● No                                                                                                 |  |  |
| Гуре               | ⊙ Event Trigger ⊚ Schedule Trigger, Interval <mark>60</mark> ( Seconds)                                    |  |  |
| Enable Time        | ■ Sun ■ Mon ■ Tue ■ Wed ■ Thu ♥ Fri ■ Sat<br>Start from 18 ▼ 0 ▼ , Duration 12 ▼ 0 ▼ ((max 168:00 hours) ) |  |  |
| Trigger by         | Sensor Change to active 🔻 🗹 Motion Area Area-1 🔻                                                           |  |  |
| Record File Prefix | (0 ~ 20 Digits)                                                                                            |  |  |
|                    | 🗐 Go 🛛 Preset 🔽 💿 Tour 🔽                                                                                   |  |  |
|                    | Voice Alert, Duration (0~86400 Seconds )                                                                   |  |  |
|                    | Alarm Out, Duration (0~86400 Seconds )                                                                     |  |  |
|                    | Send FTP Intra FTP -                                                                                       |  |  |
|                    |                                                                                                    |  |  |
|                    |                                                                                                    |  |  |

#### Example 3:

Enable Voice Alert every 10-minute during 18:00 to 24:00 from Monday to Friday.

- 1. Type: Select schedule trigger and interval is 10-minute.
- 2. Enable time: Select Monday to Friday, and set start time from 18:00 and keep work in 6 hours.
- 3. Trigger by : You do not need to choose it, because this will be triggered every 10 minute
- 4. Action : Voice Alert

| Setting Record       | Port Status                                                                                               |  |
|----------------------|----------------------------------------------------------------------------------------------------|--|
| Name E               | nable Type Weekday Start Duration Trigger by Prefix Action                                                |  |
| Trigger_Voice_Alerty | s Schedule 0111110 18:0 6:0 x,M0,x VOICE                                                                  |  |
|                      |                                                                                                    |  |
|                      |                                                                                                    |  |
| Name                 | Trigger_Voice_Alert                                                                                       |  |
| Enable               | O Yes ● No                                                                                                |  |
| Туре                 |                                                                                                    |  |
| Enable Time          | ■ Sun ♥ Mon ♥ Tue ♥ Wed ♥ Thu ♥ Fri ■ Sat<br>Start from 18 ▼ 0 ▼ , Duration 6 ▼ 0 ▼ ((max 168:00 hours) ) |  |
| Trigger by           | Sensor Change to active V Motion Area Area-1 V                                                            |  |
| Record File Prefix   | (0 ~ 20 Digits)                                                                                           |  |
|                      | Go 🛛 Preset 🔽 🔍 Tour                                                                                      |  |
|                      | Voice Alert, Duration 10 (0~86400 Seconds )                                                               |  |
|                      | Alarm Out, Duration (0~86400 Seconds )                                                                    |  |
|                      | Send FTP Intra_FTP V                                                                                      |  |
| Action               |                                                                                                    |  |
|                      | Send HTTP                                                                                                 |  |
|                      |                                                                                                    |  |
| Add                  | Modify Delete                                                                                             |  |

### Record

User can choose the type of record file for event or schedule application.

| Setting Record Po    | rt Status     |                    |
|----------------------|---------------|--------------------|
|                      |               |                    |
| Record File Type     | Profile1 h264 | / 2048x1536 🔻      |
| Record File Prefix   |               | (0 ~ 20 Digits)    |
| Pre Trigger Duration | 5             | (0 ~ 20 Seconds)   |
| Best Effort Duration | 30            | (1 ~ 60 Seconds)   |
| Max File Size        | 3072          | (256 ~ 3072 Bytes) |
|                      |               |                    |
|                      |               |                    |
|                      |               |                    |
|                      |               |                    |
|                      |               |                    |
|                      |               |                    |
|                      |               |                    |
|                      |               |                    |
|                      |               |                    |
| OK                   | Canaal        |                    |
| UN                   | Calicel       |                    |

#### **Record File Type:**

Choose a profile to record.

#### **Record File Prefix:**

Define the prefix of recorded filename.

#### **Pre-Trigger Duration:**

Define the maximum duration of pre-alarm.

#### **Best Effort Duration:**

Define the best effort duration of post-alarm.

#### Max File Size:

Define the maximum buffer size of record file.

### Port Status

User can check the status of digital input and output (DIDO).

| Setting Record | Port Status        |
|----------------|--------------------|
|                |                    |
| Input Status   | Input 0: Inactive  |
| Output Status  | Output 0: Inactive |
|                |                    |
|                |                    |
|                |                    |
|                |                    |
|                |                    |
|                |                    |
|                |                    |
|                |                    |
|                |                    |
|                |                    |
|                |                    |
|                |                    |
|                |                    |
|                |                    |
|                |                    |

### Input Status:

Show either inactive or active.

Output Status: Show either inactive or active.

# Appendix A: Alarm I/O Connector

Some features of the Camera can be activated by the external sensor that senses physical changes in the area Camera is monitoring. These changes can include intrusion detection or certain physical change in the monitored area. For examples, the external sensor can be a door switch or an infrared motion detector. These devices are customer provided, and are available from dealers who carry surveillance and security products. Electrically, they must be able to provide a momentary contact closure.

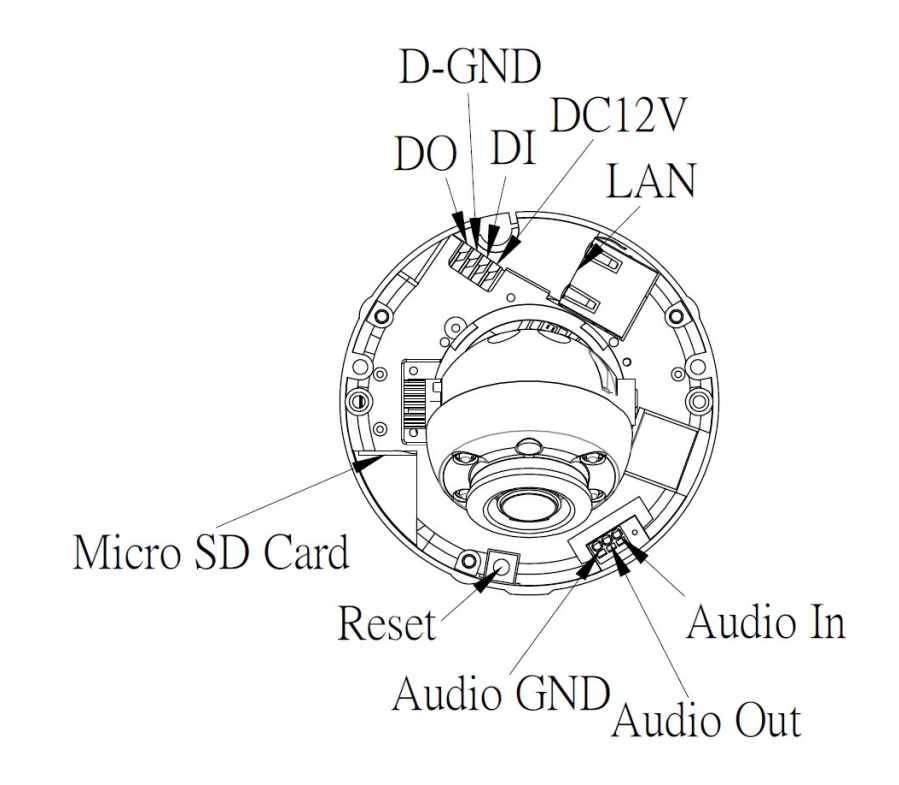

This Camera provides wires for general I/O terminal interface as below (depends on connector type):

### **Terminal Block:**

Pin definition:

| Pin | Name         | Function                    |
|-----|--------------|-----------------------------|
| 1   | 12VDC in/out | DC 12V power input / output |
| 2   | DI           | Digital signal input        |
| 3   | GND          | Ground                      |
| 4   | DO           | Digital signal output       |

User can refer to the schematic below to make a proper connection between I/O connector and external sensor and output device.

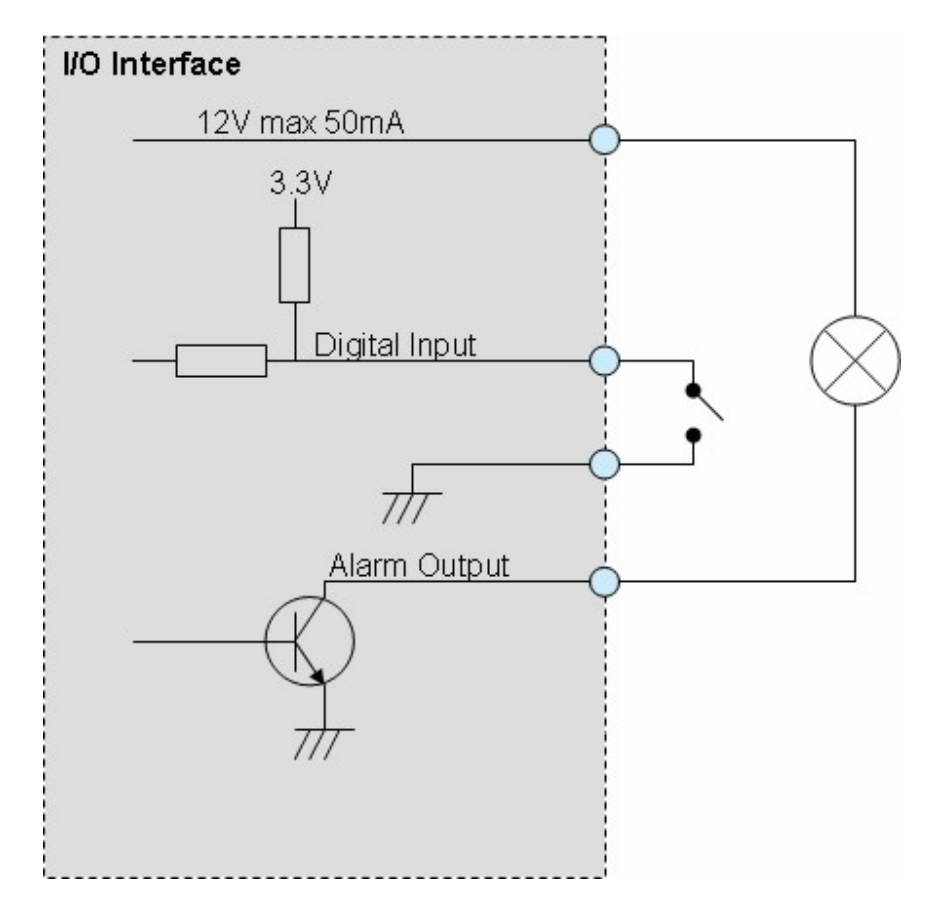

#### Explanation of External I/O Circuit Diagram:

#### **CAUTION!**

• THE LOW VOLTAGE/CURRENT CIRCUITS AND HIGH VOLTAGE/ CURRENT CIRCUITS ARE IN THE NETWORK CAMERA CIRCUIT. THE QUALIFIED ELECTRICIAN SHOULD DO THE WIRING NOT BY YOURSELF. INCORRECT WIRING COULD DAMAGE NETWORK CAMERA AND YOU MIGHT RECEIVE THE FATAL ELECTRIC SHOCK.

• THE EXTERNAL I/O IS NOT CAPABLE OF CONNECTING DIRECTLY TO DEVICES THAT REQUIRE LARGE AMOUNTS OF CURRENT. IN SOME CASES, A CUSTOM INTERFACE CIRCUIT (CUSTOMER PROVIDED) MAY HAVE TO BE USED. SERIOUS DAMAGE TO NETWORK CAMERA MAY RESULT IF A DEVICE IS CONNECTED TO THE EXTERNAL I/O THAT EXCEEDS ITS ELECTRICAL CAPABILITY.

# Appendix B: Troubleshooting &

### Frequently Asked Questions

| Question                                                                             | Answer or Resolution                                                                                                    |  |
|--------------------------------------------------------------------------------------|----------------------------------------------------------------------------------------------------|--|
|                                                                                      | Features                                                                                                    |  |
| The video and audio<br>codec is adopted in the<br>device.                            | The device utilizes H.264 and JPEG compression to<br>providing high quality images. Where H.264 is a standard for<br>video compression and JPEG is a standard for image<br>compression.<br>In addition, the H.264 encoder supports baseline, main<br>profile, and high profile modes.<br>The audio codec is defined as G.711/G.726 for RTSP<br>streaming.                                                |  |
| The maximum number<br>of clients can access the<br>device simultaneously.            | The maximum number of users is limited to 20. However, it<br>also depends on the total bandwidth accessed to this device<br>from clients. Therefore, the actual number of connected<br>clients is varying by streaming mode, settings of resolution,<br>codec type, frame rate and bandwidth. Obviously, the<br>performance of the each connected client will slow down<br>when many users are logged on |  |
| The device can be used outdoors or not.                                              | The device is not weatherproof.                                                                                                    |  |
|                                                                                      | Install this device                                                                                                    |  |
| Power LED does not<br>light up.                                                      | <ul> <li>Check and confirm that the DC power adaptor, included in packaged, is used. Secure the power connector and re-power it on again.</li> <li>If the problem is not solved, the device might be faulty. Contact your dealer for further help.</li> </ul>                                                                                                    |  |
| The network cabling is required for the device.                                      | The device uses Category 5 or better UTP cable allowing 10<br>Base-TX or 100 Base-TX networking.                                                                                                    |  |
| The device will be<br>installed and work if a<br>firewall exists on the<br>network.  | If a firewall exists on the network, port 80 is open for ordinary data communication. The HTTP port and RTSP port need to be opened on the firewall or NAT router.                                                                                                    |  |
| The username and<br>password for the first<br>time or after factory<br>default reset | Username = <b>admin</b> and leave password blank.<br>Note that it's all case sensitivity.                                                                                                    |  |
| Forgot the username and password                                                     | <ul> <li>Follow the steps below.</li> <li>1. Restore the factory default setting by pressing and holding down more than 5 seconds on the device.</li> <li>2. Reconfigure the device.</li> </ul>                                                                                                    |  |

| Forgot the IP address of  | Check IP address of device by using the IPWizard II program       |  |
|---------------------------|-------------------------------------------------------------------|--|
|                           | OF DY UMMP discovery.                                             |  |
| IP Wizard II program      | • Re-power the device it cannot find the unit within 1 minutes.   |  |
| cannot find the device.   | • Do not connect device over a router. IP wizard if program       |  |
|                           | cannot detect device over a router.                               |  |
|                           | • If IP address is not assigned to the PC which running           |  |
|                           | IPWizard II program, then IPWizard II program cannot find         |  |
|                           | device. Make sure that IP address is assigned to the PC           |  |
|                           | properly.                                                         |  |
|                           | • Antivirus software on the PC might interfere with the setup     |  |
|                           | program. Disable the firewall of the antivirus software during    |  |
|                           | setting up this device.                                           |  |
|                           | Check the firewall setting of your PC or Notebook.                |  |
| Internet Explorer does    | Make sure that your Internet Explorer is version 9.0 or later. If |  |
| not seem to work well     | you are experiencing problems, try upgrading to the latest        |  |
| with the device           | version of Microsoft's Internet Explorer from the Microsoft       |  |
|                           | webpage.                                                          |  |
| IPWizard II program fails | Network may have trouble. Confirm the power and                   |  |
| to save the network       | connections of the device.                                        |  |
| parameters.               |                                                                   |  |
|                           | UPnP NAT Traversal                                                |  |
| Cannot work with NAT      | Maybe NAT router does not support UPnP function. Please           |  |
| router                    | check user's manual of router and turn on UPnP function.          |  |
|                           | • Maybe UPnP function of NAT router is not compatible to the      |  |
|                           | IP camera. Please contact your dealer to get the approval         |  |
|                           | routers list.                                                     |  |
| Some IP cameras are       | Maybe too many IP cameras have been installed on the              |  |
| working but others are    | LAN, and then NAT router is out of resource to support more       |  |
| failed                    | cameras. You could turn off and on NAT router to clear out of     |  |
|                           | date information inside router.                                   |  |
|                           | Access this device                                                |  |
| Cannot access the login   | Maybe the IP Address of the Network Camera is already             |  |
| page and other web        | being used by another device or computer. To confirm this         |  |
| pages of the Network      | possible problem, disconnect the Network Camera from the          |  |
| Camera from Internet      | network first, and then run the PING utility to check it out.     |  |
| Explorer                  | • May be due to the network cable. Try correcting your            |  |
|                           | network cable and configuration. Test the network interface       |  |
|                           | by connecting a local computer to the Network Camera via a        |  |
|                           | crossover cable.                                                  |  |
|                           | Make sure the Internet connection and setting is ok.              |  |
|                           | Make sure enter the IP address of Internet Explorer is            |  |
|                           | correct. If the Network Camera has a dynamic address, it          |  |
|                           | may have changed since you last checked it.                       |  |
|                           | • Network congestion may prevent the web page appearing           |  |
|                           | The IP address and Subnet Mask of the PC and Network              |  |
|                           | Camera must be in the same class of the private ID address        |  |
|                           | on the I AN                                                       |  |
|                           | Make sure the http port used by the Network Camera                |  |
|                           | mane sale the http port used by the Network Camera,               |  |

|                            | default=80, is forward to the Network Camera's private IP                    |
|----------------------------|------------------------------------------------------------------------------|
|                            | address.                                                                     |
|                            | • The port number assigned in your Network Camera might                      |
|                            | not be available via Internet. Check your ISP for available                  |
|                            | port.                                                                        |
|                            | • The proxy server may prevent you from connecting directly                  |
|                            | to the Network Camera, set up not to use the proxy server.                   |
|                            | Confirm that Default Gateway address is correct.                             |
|                            | • The router needs Port Forwarding feature. Refer to your                    |
|                            | router's manual for details                                                  |
|                            | Packet Filtering of the router may prohibit access from an                   |
|                            | external network. Defer to your router's manual for details                  |
|                            | Access the Network Compre from the Internet with the                         |
|                            | • Access the Network Camera north the internet with the                      |
|                            |                                                                              |
|                            | Camera.                                                                      |
|                            | • Some routers reject the global IP address to access the                    |
|                            | Network Camera on the same LAN. Access with the private                      |
|                            | IP address and correct port number of Network Camera.                        |
|                            | • When you use DDNS, you need to set Default Gateway and                     |
|                            | DNS server address.                                                          |
|                            | <ul> <li>If it's not working after above procedure, reset Network</li> </ul> |
|                            | Camera to default setting and installed it again.                            |
|                            | • If the problem is not solved, the Network Camera might be                  |
|                            | faulty. Contact your dealer for further help.                                |
| Image or video does not    | The first time the PC connects to Network Camera, a                          |
| appear in the main page.   | pop-up Security Warning window will appear to download                       |
|                            | ActiveX Controls. When using Windows XP. or Vista, log on                    |
|                            | with an appropriate account that is authorized to install                    |
|                            | applications.                                                                |
|                            | Network congestion may prevent the Image screen from                         |
|                            | appearing guickly. You may choose lower resolution to                        |
|                            | reduce the required bandwidth.                                               |
| Check the device's         | Go to C:\Windows\Downloaded Program Files and check to                       |
| ActiveX is installed on    | see if there is an entry for the file " <b>IPCamera Control</b> ". The       |
| your computer              | status column should show "Installed". If the file is not listed             |
| your computer              | make sure your Security Settings in Internet Explorer are                    |
|                            | configured properly and then try reloading the device's home                 |
|                            | nade Most likely, the ActiveX control did not download and                   |
|                            | install correctly. Check your Internet Explorer security settings            |
|                            | and then close and restart Internet Explorer. The to browce                  |
|                            | and then close and restart internet Explorer. Try to browse                  |
| luste un et Fruslenen      | and log in again.                                                            |
| linternet Explorer         | Setup the IE security settings or configure the individual                   |
| displays the following     | settings to allow downloading and scripting of ActiveX                       |
| message: "Your current     | controls.                                                                    |
| security settings prohibit |                                                                              |
| downloading ActiveX        |                                                                              |
| controls".                 |                                                                              |
| The device work locally    | Might be caused from the firewall protection. Check the                      |
| but not externally.        | Internet firewall with your system or network administrator.                 |
|                            | The firewall may need to have some settings changed in                       |

|                           | order for the device to be accessible outside your LAN.             |
|---------------------------|---------------------------------------------------------------------|
|                           | • Make sure that the device isn't conflicting with any other        |
|                           | web server running on your LAN.                                     |
|                           | • Check the configuration of the router settings allow the          |
|                           | device to be accessed outside your local LAN.                       |
|                           | • Check the bandwidth of internet connection. If the internet       |
|                           | bandwidth is lower than larget bit rate, the video streaming        |
| The upreedable            | Will flot work confectly.                                           |
|                           | Use the operating system of the selected language. Set the          |
| diaplayed                 | the Internet Explorer                                               |
| Eromo roto io olowor      | The traffic of the network and the object of the image offect       |
| then the petting          | • The traine of the network and the object of the image affect      |
| than the setting.         | the frame rate. The network congestion causes frame rate            |
|                           | Check the handwidth of Internet connection. If the Internet         |
|                           | bandwidth is lower than target bit rate, the video streaming        |
|                           | will not work correctly                                             |
|                           | • Ethernet switching hub can smooth the frame rate                  |
| Plank agreen or yery      | Vour connection to the device does not have enough                  |
| plank screen or very      | handwidth to support a higher frame rate for the streamed           |
| slow video when audio is  | image size. Try reducing the video streaming size to 160x120        |
| enabled.                  | or 320x240 and/or disabling audio                                   |
|                           | • Audio will consume more bandwidth. Disable audio to               |
|                           | improve video. Your Internet connection may not have                |
|                           | enough bandwidth to support streaming audio from the                |
|                           | device                                                              |
| Image Transfer on         | Default Gateway and DNS server address should be set up             |
| e-mail or FTP does not    | correctly.                                                          |
| work.                     | • If FTP does not work properly, ask your ISP or network            |
|                           | administrator about the transferring mode of FTP server.            |
|                           | Video quality of the device                                         |
| The focus on the          | • Manually adjust focus of camera lens to get sharper image.        |
| Camera is bad.            | • The lens is dirty or dust is attached. Fingerprints, dust, stain, |
|                           | etc. on the lens can degrade the image quality.                     |
| The color of the image is | Adjust White Balance.                                               |
| poor or strange.          | • To insure the images you are viewing are the best they can        |
|                           | be, set the Display property setting (color quality) to 16bit at    |
|                           | least and 24 bit or higher if possible within your computer.        |
|                           | •The configuration on the device image display is incorrect.        |
|                           | You need to adjust the image related parameters such as             |
|                           | brightness, contrast, hue and sharpness properly.                   |
| Image flickers.           | Wrong power line frequency makes images flicker. Make               |
|                           | sure the 50 or 60Hz format of your device.                          |
|                           | • If the object is dark, the image will flicker. Make the           |
|                           | condition around the Camera brighter.                               |
| Noisy images occur.       | The video images might be noisy if the device is located in a       |
| -                         | very low light environment. Make the condition around the           |
|                           | camera brighter or turn the IR LED on.                              |
|                           | Miscellaneous                                                       |
| Cannot play the           | Have installed Microsoft®'s DirectX 9.0 or later and use the        |

| recorded AVI file | Windows Media Player 11.0 or later to play the AVI files          |
|-------------------|-------------------------------------------------------------------|
|                   | In addition media player, VLC is another option to play AVI file. |

# Appendix C: PING IP Address

The PING (stands for Packet Internet Groper) command is used to detect whether a specific IP address is accessible by sending a packet to the specific address and waiting for a reply. It's also a very useful tool to confirm the device installed or if the IP address conflicts with any other devices over the network.

If you want to make sure the IP address of the device, utilize the PING command as follows:

- Launch a Command Prompt.
- Type ping x.x.x.x, where x.x.x.x is the IP address of the device. For example, ping 192.168.0.100

The replies, as illustrated below, will provide an explanation to the problem.

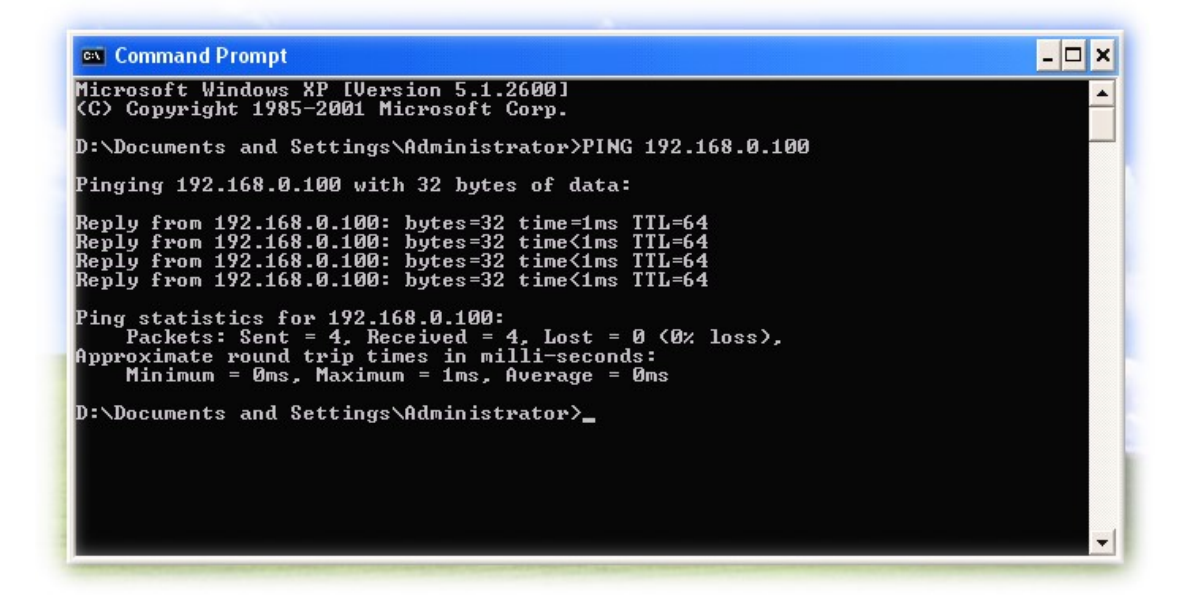

If you want to detect any other devices conflicts with the IP address of Network Camera, also can utilize the PING command but you must disconnect the Camera from the network first.

# Appendix D: Bandwidth Estimation

The frame rate of video transmitted from the device depends on connection bandwidth between client and server, video resolution, codec type, and quality setting of server. Here is a guideline to help you roughly estimate the bandwidth requirements form your device.

The required bandwidth depends on content of video source. The slow motion video will produce smaller bit rate generally and fast motion will produce higher bit rate vice versa. Actual results generated by the device may be varying.

| Image       | Average range of data sizes | Average bit rate for H.264 |
|-------------|-----------------------------|----------------------------|
| Resolution  | for JPEG mode               | mode                       |
| 320 x 180   | 8 ~ 20k byte per frame      | 192kbps~512kbps            |
|             |                             | @ 30fps                    |
| 640 x 360   | 20 ~ 50K byte per frame     | 384kbps~1536kbps           |
|             |                             | @ 30fps                    |
| 1920 x 1080 | 200 ~ 500k byte per frame   | 1536kbps~10000kbps         |
|             |                             | @ 30fps                    |

**Note:** Audio streaming also consumes some bandwidth. Some xDSL/Cable modem upload speeds could not even reach up to 128 kbps. Thus, you may not be able to receive good quality video while also streaming audio on a 128 kbps or lower connection. Even though the upload speed is more than 128kbps, for optimal video performance, disabling audio streaming will get better video performance.

# Appendix E: Specifications

| Camera                               |                                                                                                    |  |  |  |
|--------------------------------------|----------------------------------------------------------------------------------------------------|--|--|--|
| Image Device                         | 2 Mega-pixel high sensitivity image sensor                                                                                                    |  |  |  |
| Effective Pixels                     | 1920 x 1080 pixels                                                                                                    |  |  |  |
| Image Size                           | 1/2.7"                                                                                                    |  |  |  |
| Lens                                 | f 3.6mm                                                                                                    |  |  |  |
| Angle Adjustment                     | Pan: -120°~120°, Tilt: 30°~90°                                                                                                    |  |  |  |
| IP Module                            |                                                                                                    |  |  |  |
| Video                                |                                                                                                    |  |  |  |
| Video Encoder                        | H.264 and Motion JPEG simultaneously                                                                                                    |  |  |  |
| Video Profile                        | 4 streams simultaneously                                                                                                    |  |  |  |
| Frame Rate                           | Up to 30fps in all resolutions                                                                                                    |  |  |  |
| Image Setting                        | AE, AWB<br>3D Noise reduction<br>Digital WDR<br>Color, brightness, sharpness, contrast<br>Mirror/Flip<br>Privacy Masks<br>Text, time and date overlay<br>Overlay image on video<br>Pixel counter                   |  |  |  |
| Streaming                            | Simultaneously multi-streams<br>Streaming over UDP, TCP, HTTP, or HTTPS<br>M-JPEG streaming over HTTP (server push)<br>Controllable frame rate and bandwidth<br>Constant and variable bit rate (H.264)<br>AOI, ROI |  |  |  |
| Audio                                |                                                                                                    |  |  |  |
| Audio Encoder                        | RTSP: G.711 64kbps, G.726 32kbps                                                                                                    |  |  |  |
| Audio Streaming                      | One-way or two-way                                                                                                    |  |  |  |
| Microphone                           | Built-in                                                                                                    |  |  |  |
| Audio Output                         | Adjustable audio gain                                                                                                    |  |  |  |
| Network                              |                                                                                                    |  |  |  |
| Supported Protocols                  | IPv4, IPv6, TCP, UDP, HTTP, HTTPS, SMTP, FTP, NTP, DNS,<br>DDNS, DHCP, DIPS, ARP, Bonjour, UPnP, RTSP, RTP, RTCP,<br>IGMP, PPPoE, Samba, ICMP, SNMP, QoS(DiffServ)                                                 |  |  |  |
| Security                             | Password protection, IP address filtering, HTTPS encrypted data transmission, user access log                                                                                                    |  |  |  |
| Users                                | 20 simultaneous unicast users                                                                                                    |  |  |  |
| Ethernet                             | 10Base-T/100Base-TX auto negotiation                                                                                                    |  |  |  |
| System Integration                   |                                                                                                    |  |  |  |
| Application<br>Programming Interface | ONVIF<br>Open API for software integration<br>SDK                                                                                                    |  |  |  |
| Alarm Triggers                       | Intelligent motion detection                                                                                                    |  |  |  |

|                       | Audio detection                                        |  |  |  |
|-----------------------|--------------------------------------------------------|--|--|--|
| Alarm Events          | File unload via FTP_SAMBA_or email                     |  |  |  |
|                       | Notification via email HTTP and TCP                    |  |  |  |
|                       | External output activation                             |  |  |  |
|                       |                                                        |  |  |  |
| Video Buffer          | Pro, and post, alarm bufforing                         |  |  |  |
| General               |                                                        |  |  |  |
| PAM                   | 256MB                                                  |  |  |  |
| ROM                   | 16MB                                                   |  |  |  |
| Power Supply          | 12V DC from external power adapter(option)             |  |  |  |
| PoF                   | IFEE 802 3af class 3                                   |  |  |  |
| Power Consumption     | 6W/ with IR LED on (by 12)/DC)                         |  |  |  |
|                       | R L/15 10BaseT/100BaseTX                               |  |  |  |
|                       | 1 alarm input and 1 output                             |  |  |  |
| Connectors            | Factory default reset                                  |  |  |  |
|                       | Micro SD card (Max 32GB, Class 6)                      |  |  |  |
|                       | Audio out (ontion)                                     |  |  |  |
| Indication LED        | Green and orange LEDs                                  |  |  |  |
| Illumination LED      | High light IR LEDs x 4pcs                              |  |  |  |
| Operating Temperature | -10°C to 40°C                                          |  |  |  |
| Operating Humidity    | $20\% \sim 80\%$ (non-condensing)                      |  |  |  |
| Dimension             | HxΦ: 61x87mm                                           |  |  |  |
| Viewing System        |                                                        |  |  |  |
| OS                    | Windows® 7, 8 and 10                                   |  |  |  |
| Browser               | IE 10 or later, Mozilla Firefox. Chrome. Safari        |  |  |  |
| Smart phone           | Android™. iPhone™                                      |  |  |  |
| Video Player          | VLC. Quick Time, Real Player, Core Player              |  |  |  |
| Software              |                                                        |  |  |  |
| Search & Installation | IPWizard II                                            |  |  |  |
|                       | SecuGuard 64CH:                                        |  |  |  |
|                       | * 64ch. multi-channel supports Tri-decoder             |  |  |  |
|                       | * 16ch. video playback (synchronization)               |  |  |  |
| Bundled NVR Software  | * Smart & re-sizeable digital zoom.                    |  |  |  |
|                       | * Snapshot and edit                                    |  |  |  |
|                       | * Motion, DI, Scheduler recording                      |  |  |  |
|                       | * Fast rewind and forward (MPEG4, H.264, MJPEG rewind) |  |  |  |
|                       | * 32x24 motion detection grids                         |  |  |  |
|                       | * Smart search (by time, by motion)                    |  |  |  |
|                       |                                                        |  |  |  |
|                       |                                                        |  |  |  |
|                       | Event schedule setting                                 |  |  |  |
|                       | * Camera tamparing                                     |  |  |  |
|                       |                                                        |  |  |  |
| Bundled CMS Software  | * More than 256ch. Support multi-screen                |  |  |  |
|                       | * 64ch video playback (synchronization)                |  |  |  |
|                       | * Smart & re-sizeable digital zoom                     |  |  |  |
|                       | Smart & re-sizeable uigital 20011.                     |  |  |  |
|                       | Snapshot and edit                                      |  |  |  |

| * East rowind and forward                  |
|--------------------------------------------|
| Fast rewind and lot ward                   |
| * Smart search: Motion / Sequential search |
| * E-MAP                                    |
| * Remote UI Control                        |

# Appendix F: Configure Port Forwarding Manually

The device can be used with a router. If the device wants to be accessed from the WAN, its IP address needs to be setup as fixed IP address, also the port forwarding or Virtual Server function of router needs to be setup. This device supports UPnP traversal function. Therefore, user could use this feature to configure port forwarding of NAT router first. However, if user needs to configure port forwarding manually, please follow the steps as below:

Manually installing the device with a router on your network is an easy 3–step procedure as following:

- (1) Assign a local/fixed IP address to your device
- (2) Access the Router with Your Web browser
- (3) Open/Configure Virtual Server Ports of Your Router

#### (1) Assign a local/fixed IP address to your device

The device must be assigned a local and fixed IP Address that allows it to be recognized by the router. Manually setup the device with a fixed IP address, for example, *192.168.0.100*.

#### (2) Access the Router with Your Web browser

If you have cable or DSL service, you will most likely have a dynamically assigned WAN IP Address. 'Dynamic' means that your router's WAN IP address can change from time to time depending on your ISP. A dynamic WAN IP Address identifies your router on the public network and allows it to access the Internet. To find out what your router's WAN IP Address is, go to the **Status** screen on your router and locate the WAN information for your router.

**Note:** Because a dynamic WAN IP can change from time to time depending on your ISP, you may want to obtain a Static IP address from your ISP. A Static IP address is a fixed IP address that will not change over time and will be more convenient for you to use to access your camera from a remote location. If you could not get a Static IP address from your ISP, the DIPS<sup>™</sup> or DDNS is a solution alternatively.

#### (3) Open/set Virtual Server Ports to enable remote image viewing

The firewall security features built into the router and most routers prevent users from

accessing the video from the device over the Internet. The router connects to the Internet over a series of numbered ports. The ports normally used by the device are blocked from access over the Internet. Therefore, these ports need to be made accessible over the Internet. This is accomplished using the **Virtual Server** function on the router. The Virtual Server ports used by the camera must be opened through the router for remote access to your camera..

**Important:** Some ISPs block access to port 80. Be sure to check with your ISP so that you can open the appropriate ports accordingly. If your ISP does not pass traffic on port 80, you will need to change the port the camera uses from 80 to something else, such as 8080. Not all routers are the same, so refer to your user manual for specific instructions on how to open ports.

Enter valid ports in the **Virtual Server** section of your router. Please make sure to check the box on this line to enable settings. Then the device can be access from WAN by the router's WAN IP Address.

### Appendix G: Power Line Frequency

| COUNTRY                     | VOLTAGE   | FREQUENCY | COMMENTS                                                                                                    |
|-----------------------------|-----------|-----------|----------------------------------------------------------------------------------------------------|
| Argentina                   | 220V      | 50 Hz     | *Neutral and line wires are reversed from that used in Australia and elsewhere.                                                                                                    |
| Australia                   | 230V*     | 50 Hz     | *Outlets typically controlled by adjacent switch.<br>Though <i>nominal</i> voltage has been officially changed to 230V,<br>240V is within tolerances and commonly found.                                                      |
| Austria                     | 230V      | 50 Hz     |                                                                                                    |
| Brazil                      | 110/220V* | 60 Hz     | *127V found in states of Bahia, Paran?(including Curitiba),<br>Rio de Janeiro, S 緌 Paulo and Minas Gerais (though 220V<br>may be found in some hotels). Other areas are 220V only,<br>with the exception of Fortaleza (240V). |
| Canada                      | 120V      | 60 Hz     |                                                                                                    |
| China, People's Republic of | 220V      | 50 Hz     |                                                                                                    |
| Finland                     | 230V      | 50 Hz     |                                                                                                    |
| France                      | 230V      | 50 Hz     |                                                                                                    |
| Germany                     | 230V      | 50 Hz     |                                                                                                    |
| Hong Kong                   | 220V*     | 50 Hz     |                                                                                                    |
| India                       | 230V      | 50 Hz     |                                                                                                    |
| Italy                       | 230V      | 50 Hz     |                                                                                                    |
| Japan                       | 100V      | 50/60 Hz* | *Eastern Japan 50 Hz (Tokyo, Kawasaki, Sapporo,<br>Yokohoma, and Sendai); Western Japan 60 Hz (Osaka,<br>Kyoto, Nagoya, Hiroshima)                                                                                            |
| Malaysia                    | 240V      | 50 Hz     |                                                                                                    |
| Netherlands                 | 230V      | 50 Hz     |                                                                                                    |
| Portugal                    | 230V      | 50 Hz     |                                                                                                    |
| Spain                       | 230V      | 50 Hz     |                                                                                                    |
| Sweden                      | 230V      | 50 Hz     |                                                                                                    |
| Switzerland                 | 230V      | 50 Hz     |                                                                                                    |
| Taiwan                      | 110V      | 60 Hz     |                                                                                                    |
| Thailand                    | 220V      | 50 Hz     |                                                                                                    |
| United Kingdom              | 230V*     | 50 Hz     | *Outlets typically controlled by adjacent switch.<br>Though <i>nominal</i> voltage has been officially changed to 230V,<br>240V is within tolerances and commonly found.                                                      |
| United States of America    | 120V      | 60 Hz     |                                                                                                    |

### Your local distributor

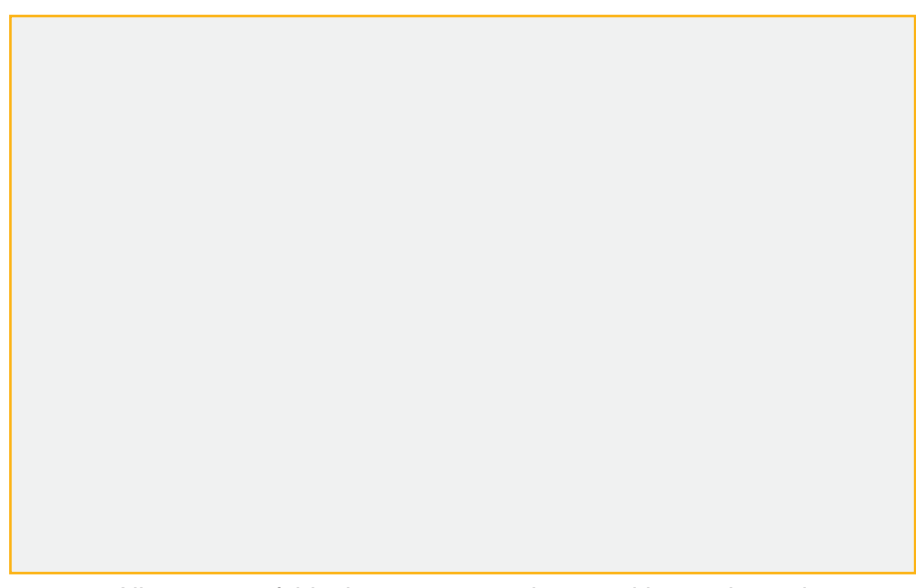

All contents of this document may change without prior notice All rights are reserved.